# Measure Software Art-Measure-V1130

# **USER'S Manual**

for Artray Co., Ltd. USB2.0 camera

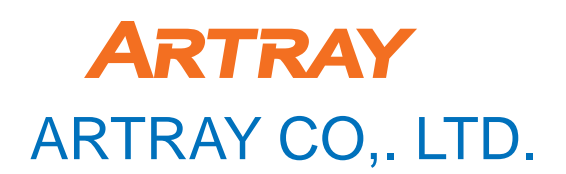

1-17-5 kouenjikita,Suginami-ku Tokyo Japan 166-0002

Tel:(81)3-3389-5488 Fax:(81)3-3389-5486 Email: sales@artray.us URL: www.artray.us

a

# Introduction

Thank you for purchasing the measure software Art-Measure V1130. This manual shows the direction how to use the measure software. Please refer other instructions or contact our sales representatives About a hardware.

This is for ARTCAM USB2.0 camera series. Please read other instructions for other series. Every series has its own installation or setting instructions. (HDMI series, Serial ATA camera series etc...)

This is the manual for the measure software to sell in Japan. All right is reserved by ARTRAY Co., Ltd. This is strongly prohibited by law to reprint all or parts of the contents without permission.

All names of program, system and CPU are trademarks of each retailer.

Copyright(c)2009 Artray Co., Ltd.

# How to install and set up measure software

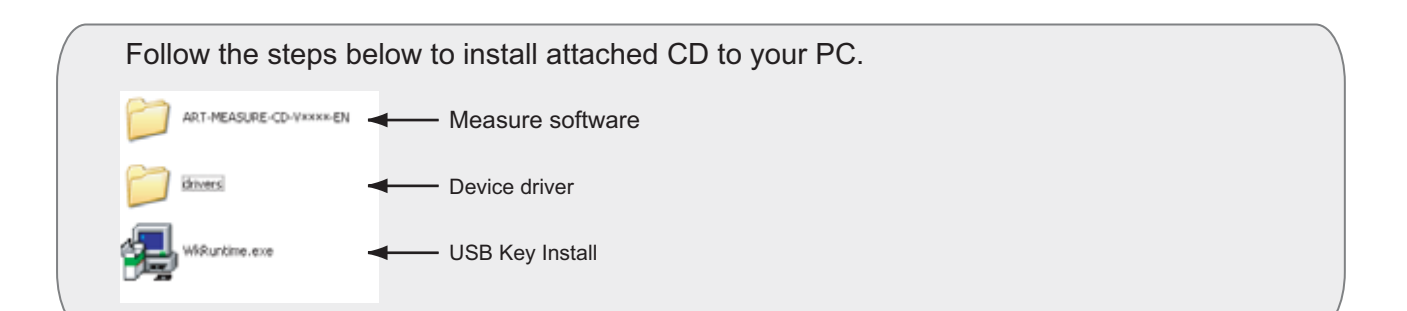

### Step 1 : Install a device driver for USB2.0 camera.

(If you are done this step before, ignore and go to step 2)

\* Please use internal USB 2.0 port.
 Recommended PC : Intel chip set • PC above ICH5.

Install device driver Choose a folder <sup>[</sup>drivers]

(See page 4 for installing to Windows XP, and page 6 for Windows VISTA )

Model name is shown on a device manager once installing is done.

XP: START→Control panel→System→Hardware→Device manager→USB controller VISTA: START→Control panel→Device Manager→Universal Sirial Bus Controller (USB)

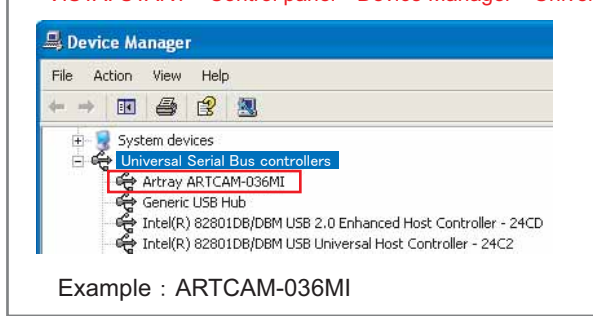

### [About the device driver] About SS series, SS's device driver is as same as MI's. And device driver is shown as 「MI」 not 「SS」. 036SS→036MI 130SS→130MI 300SS→300MI 500SS→500MI 「036MI」 is shown for ARTCAM-022MINI device driver because

ARTCAM-022MINI and ARTCAM-036MI use same device driver. 022MINI→036MI

### Step 2 : Install USB key

Set up 「WkRuntime.exe」. (See page 8 for installing)

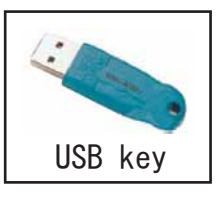

## Step 3 : Install viewer software

Open <code>「setup.exe」</code> in the <code>[ART-MEASURE-CD-V\*\*\*\*]</code> folder, and install the software. (See page 9 for installing)

Insert the USB key to the USB port. Open the measure software [Art-Measure].

## Step 4 : View an image (Camera set up · Calibration)

View the image from a camera, set up calibration. (See page 11 for more detail)

## Step1 :USB2.0 camera device driver install For Windows XP

### Insert attached CD-ROM to your PC, and connect a camera to an USB2.0 port.

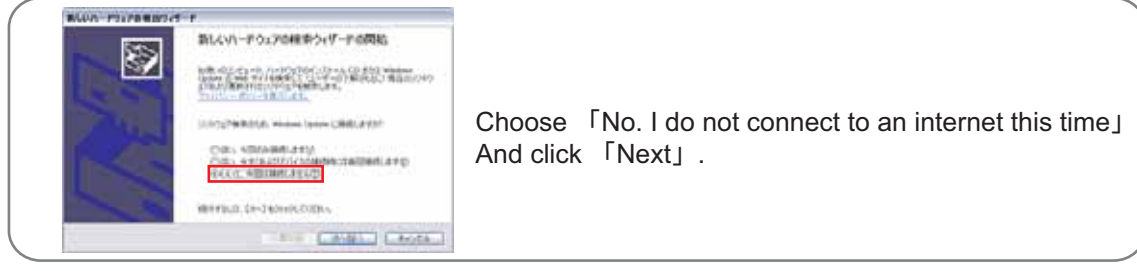

This screen is pop up when you connect a camera to your PC. (We use 「ARTCAM-036MI」 as an example)

- (※ A screen image might be different depends on your operation system. Follow the direction, choose the 「drivers」 folder and install a device driver.)
- ① Choose 「Install from a list or specific location [Advanced] 」. Click 「Next」.

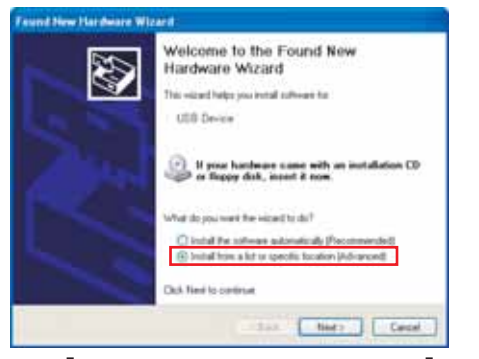

② Click 「Browse」 and choose the folder 「drivers」 in the CD-ROM.Select the folder for each models in the drivers folder.

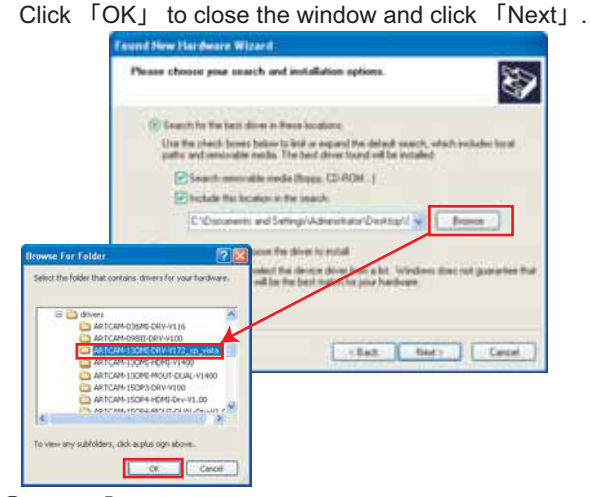

#### ③ Click 「Continue Anyway」

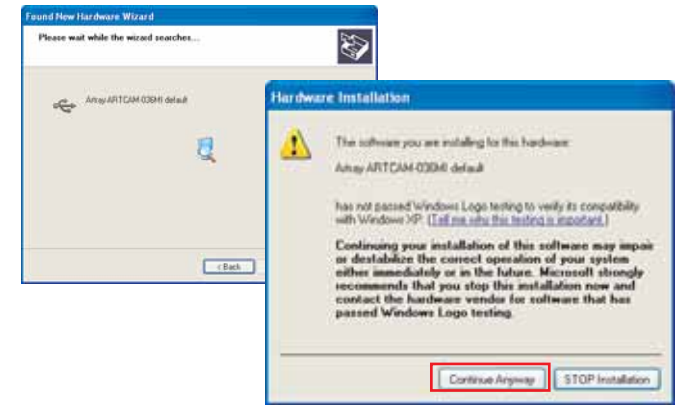

(4) Click  $\lceil Finish \rfloor$ .

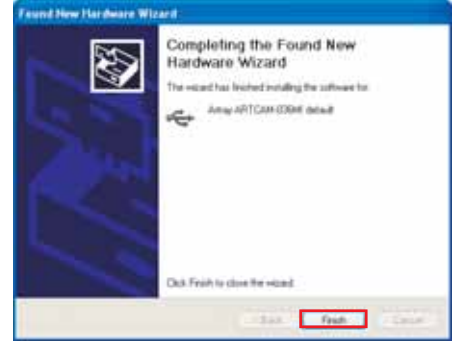

Next window is pop up after meanwhile. Please do the same process as previous step.

#### (5) Again the screen below is shown.

Choose  $\mbox{\sc lnstall}$  software automatically [Recommended] ] And click  $\mbox{\sc lnstall}$  .

| 20 | Welcome to the Found New<br>Hardware Wizard                                                            |
|----|----------------------------------------------------------------------------------------------------|
| 2  | This wight helps you entail sufferent for                                                              |
|    | Array APITCAN CORM Selach                                                                              |
|    | If your hardware came with an installation CD<br>or Euppy disk, incast 2 now.                          |
|    | Wat to pourse the sceet to do?                                                                         |
|    | Initial Per solv-are automatically (Focumented)     Oriental how a lot or specific location (Advanced) |
|    | Dub Tieri to certinue                                                                                  |
|    | tent Nets Canal                                                                                        |

#### 6 Click 「Next」.

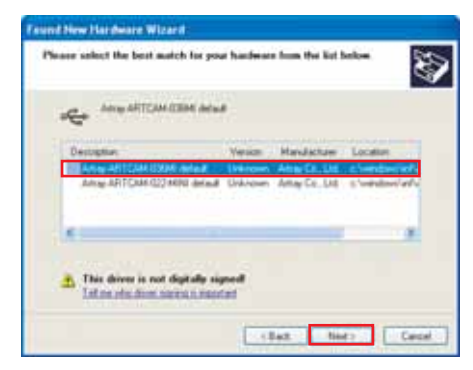

#### ⑦ Click 「Continue Anyway」.

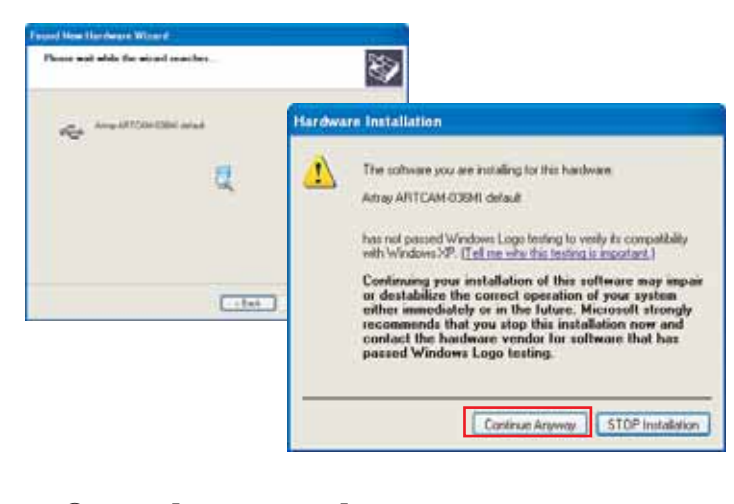

⑧ Click 「Browse」 and 「OK」. Open the folder 「drivers」 in the CD-ROM, and click 「OK」.

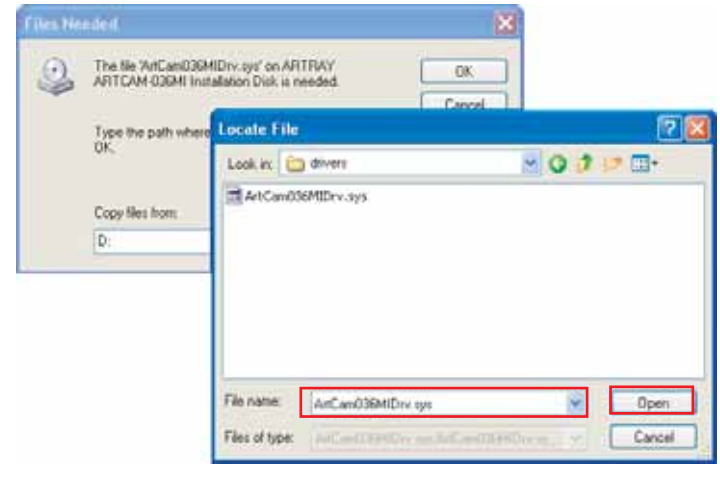

- \* This process might be not shown.
- 9 Click [Finish].

Then, installing device drive is done.

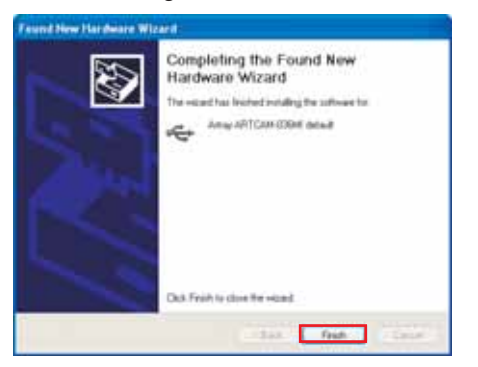

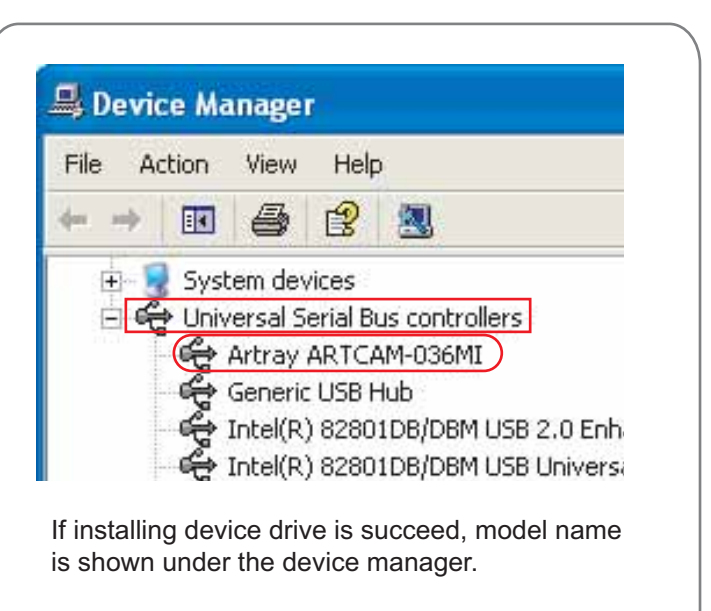

Example: Artray ARTCAM-036MI START -> Controll Panel -> System -> Hardware -> Device manager -> USB controller

\* You have to install a device driver whenever you switch an USB port even if you use a same PC.

## Step1: USB2.0 camera device driver install For Windows VISTA

Insert attached CD-ROM to your PC, and connect a camera to the USB2.0 port. (We use [ARTCAM-022MINI] as an example)

 This screen is pop up when you connect a camera to your PC's USB 2.0 port. Choose [Browse driver software and install] and Click.

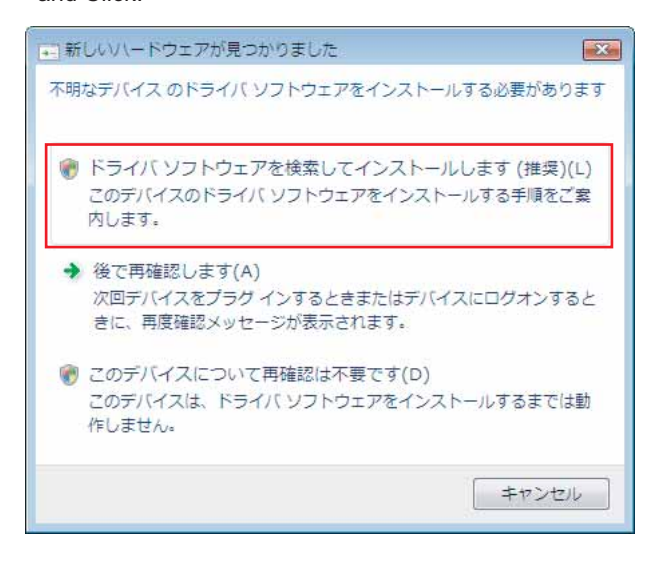

② Click 「Continue」 if the window below is pop up.

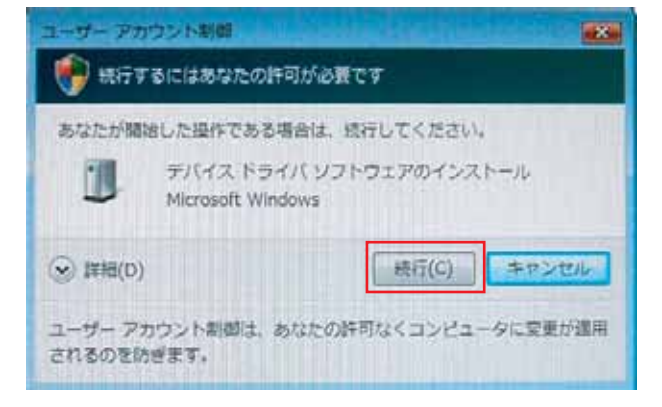

③ Click 「Browse the computer and find driver software」

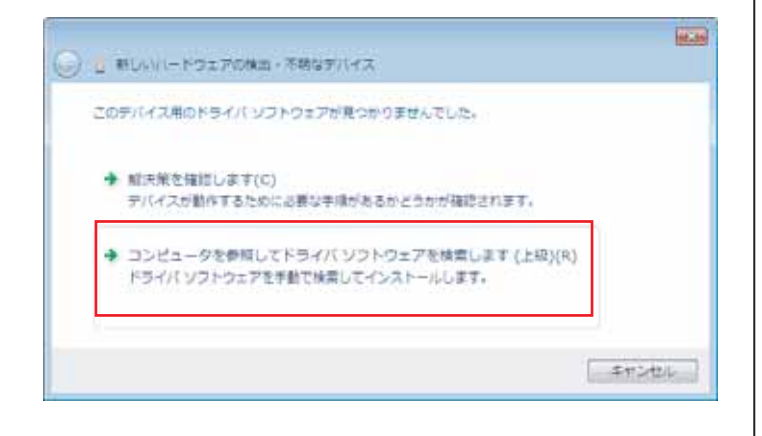

④ Click 「Browse」 and open the driver folder. Choose 「drivers」 folder. Click 「Next」.

|        | コンピュータ上のドライバ ソフトウェアを                                   | ##L##. |              |     |
|--------|--------------------------------------------------------|--------|--------------|-----|
|        | 次の場所でドライバ ソフトウェアを検索しき                                  | IT:    |              |     |
|        | E: 4 Deact Show drivers                                |        | \$P\$(R)     |     |
|        | 図 サブフォルダも検索する(1)                                       | /      |              |     |
| 1.50   | PH                                                     |        |              |     |
| -10717 | のドライバを含むフォルダを選んでください。                                  |        |              |     |
| 100    | ボリューム(D:)<br>DVD RH ASJRE-CD-Yoox<br>Deet Short divers | ¥      |              |     |
| 27     | シャプーク                                                  |        |              |     |
| 1      | 30MI-forVista                                          | -      | (大)(1) (市センオ | 2,1 |
|        | 20mil-mout-da                                          |        |              |     |
| 1      |                                                        | -      |              |     |

- ※ Normally choose the driver folder in the CD. In case, you download the driver from our web site, choose the folder you unzipped.
  - 5 Click 「install the driver software」 If the window below is pop up.

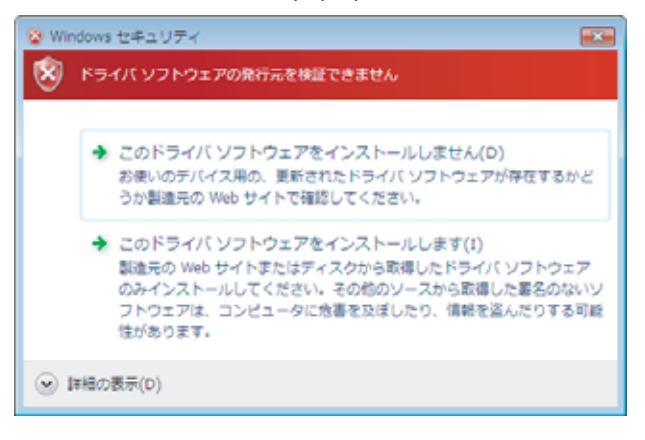

⑥ Copying driver file would be start. Wait till it's done.

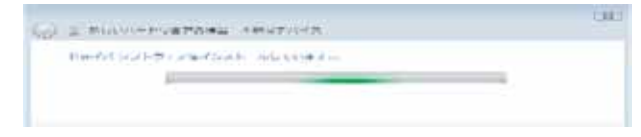

O The window below is shown when install is done propery. Click <code>[Close]</code> .

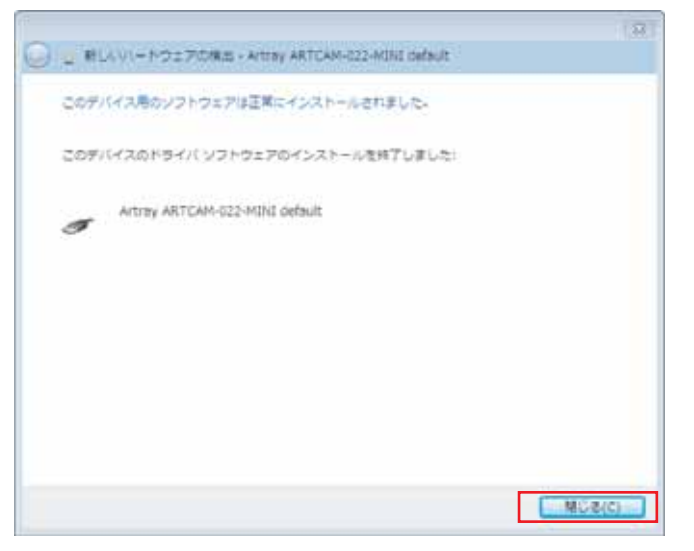

8 The word 「It is ready to use a device」 is pop up.

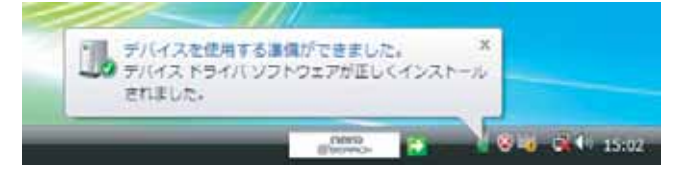

X At the Windows 2000 and XP, you had to install default driver both (farmware) and driver(software). But at the Windows Vista, you can install all at onece.

At the Windows Vista, driver would be autmatically installed if you change the connected USB port. (At the Windows 2000 and XP, you had to re-install a driver).

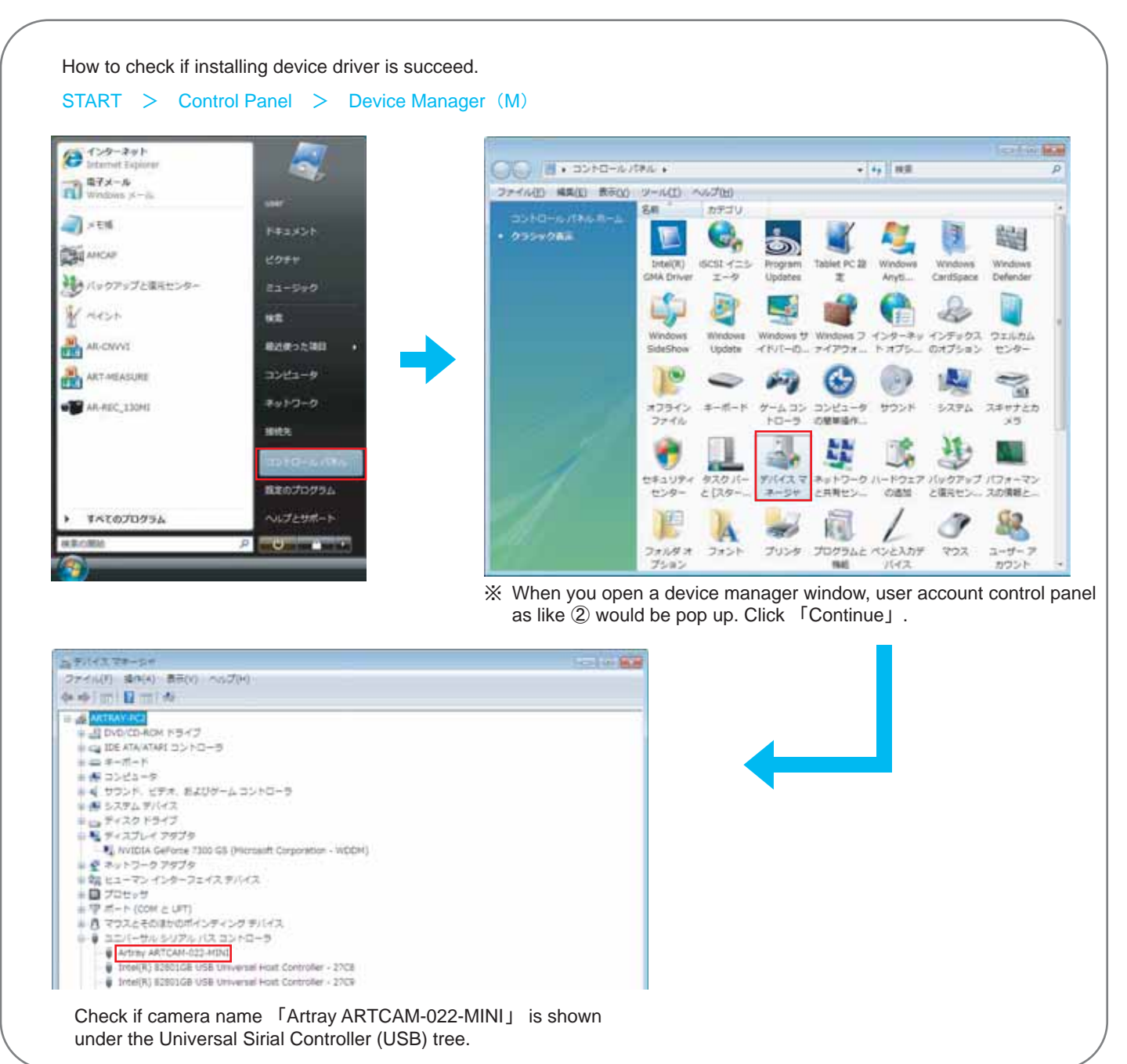

## Step2: Install An USB Key

1.Doule click the exe data "WkRuntime.exe" and follow the direction on the screen.※ Do not insert the USB key to your PC yet at this moment.

#### 1 Double click "WkRuntime.exe"

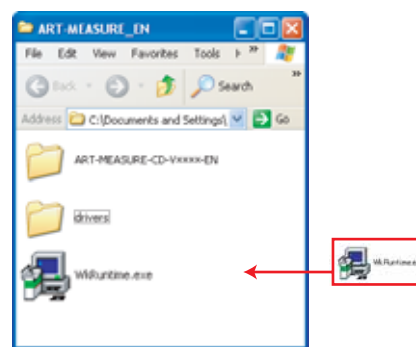

#### 2 Click "NEXT"

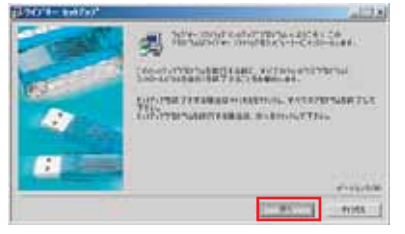

#### ③ Choose a language

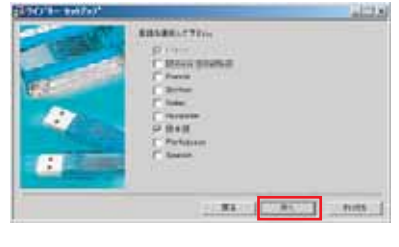

#### ④ Click "NEXT"

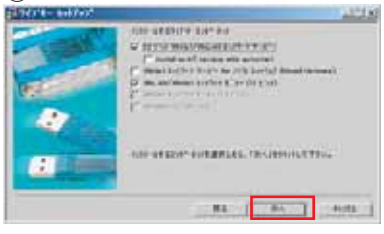

#### ⑤ Click "NEXT"

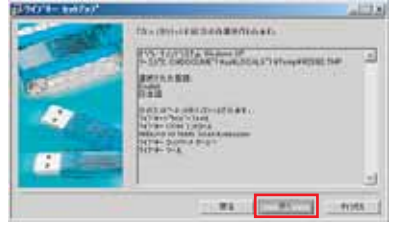

#### ⑥ Click "NEXT"

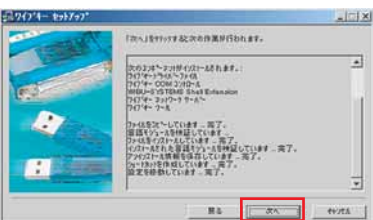

#### ⑦ Click "FINISH"

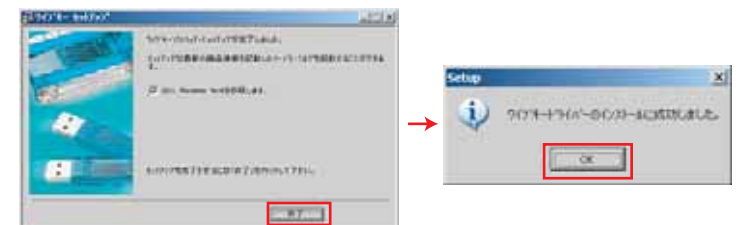

#### 2.Insert the USB key to your PC.

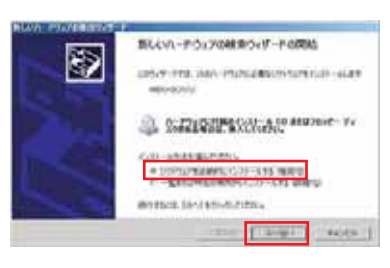

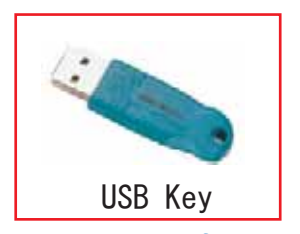

The screen on left is shown.

Start installing.

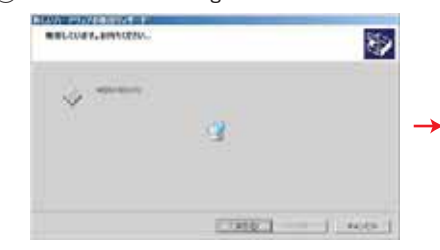

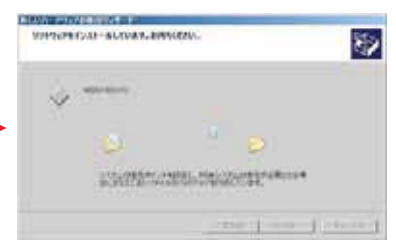

#### 1 Click "FINISH "to finish installation.

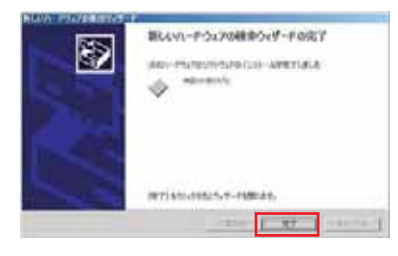

3.After install the measure software (See next page for more detail), start the software. \*You cannot use the software without USB key.

## Step3: Measure Software Install For Windows XP and VISTA

Open the folder in the CD-ROM.

1 Double click 「ART-MEASURE-CD-V\*\*\*\*-EN」

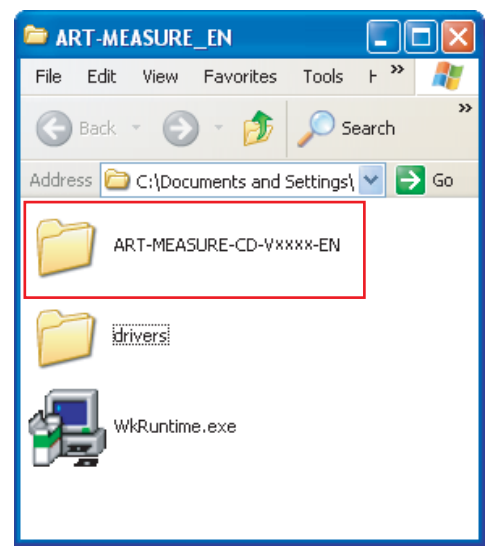

② Start setup.exe

in the folder 「ART-MEASURE-CD-V\*\*\*\*-EN」

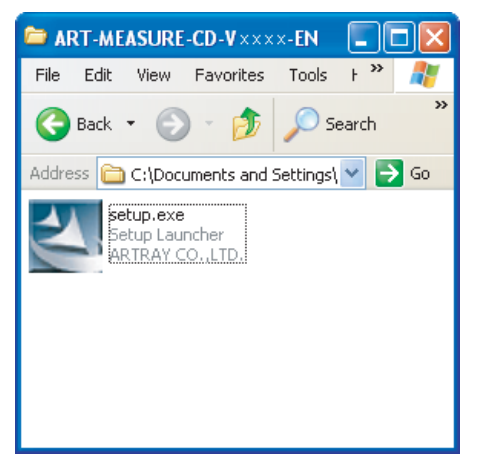

③ The screen below is shown when you start up setup.exe. Read carefully and understand well. Click 「Next」

| 🖟 ART-MEASURE-CD-xxxx-EN - InstallShield Wizard 🛛 🔀 |                                                                                                    |  |  |  |  |
|-----------------------------------------------------|----------------------------------------------------------------------------------------------------|--|--|--|--|
| 5                                                   | Welcome to the InstallShield Wizard for<br>ART-MEASURE-CD-xxxx-EN                                                                                                    |  |  |  |  |
| 4                                                   | The InstallShield(R) Witzerd will install<br>ART-MEASURE-CD-scoor-EN on your computer. To continue,<br>click Next.<br>WARNING: This program is protected by copyright law and<br>international breaties. |  |  |  |  |
|                                                     |                                                                                                    |  |  |  |  |
| < gack bjext > Cancel                               |                                                                                                    |  |  |  |  |

④ Fill out your name and a company name, and click [Next].

| ART-MEASURE-CD-XXXX-EN - InstallShield Wizard | ×             |
|-----------------------------------------------|---------------|
| Customer Information                          |               |
| Please enter your information.                |               |
| User Name:                                    |               |
| Meryl Park                                    |               |
| Organization:                                 |               |
| Artray.co.kd                                  |               |
|                                               |               |
|                                               |               |
|                                               |               |
|                                               |               |
|                                               |               |
|                                               |               |
| True all Child                                |               |
| < Back.                                       | lext > Cancel |

(5) Choose the installing directly. Default setting is

"C:\Program Files\artray\ART-MEASURE-CD-V\*\*\*\*-EN

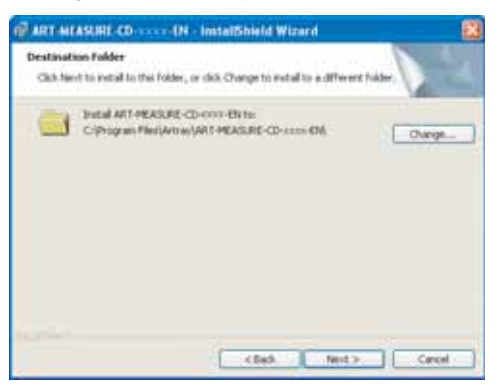

 6 Choose "Change" button if you want to change the installing directly.
 The window above is shown, and choose

optional directly.

| ART MEASURE CO InstallShield Wi                | ward 🔒 |
|------------------------------------------------|--------|
| Change Current Destination Folder              |        |
| Browie to the destaution folder.               |        |
| Lok to                                         |        |
| ART-HEASURE-CD-1000-EN                         | - 🖬 🖛  |
|                                                |        |
|                                                |        |
| Eskler name:                                   |        |
| Constraint Restartion (ART-MEASURE-CD-2000-EN) |        |
|                                                |        |
|                                                |        |

⑦ Choose 「Typical」 and install a measure software "Art-Measure" and a viewer software "Art-Viewer"

Choose 「Custom」 and the screen below is shown. You can take out Installing "Art-Viewer"

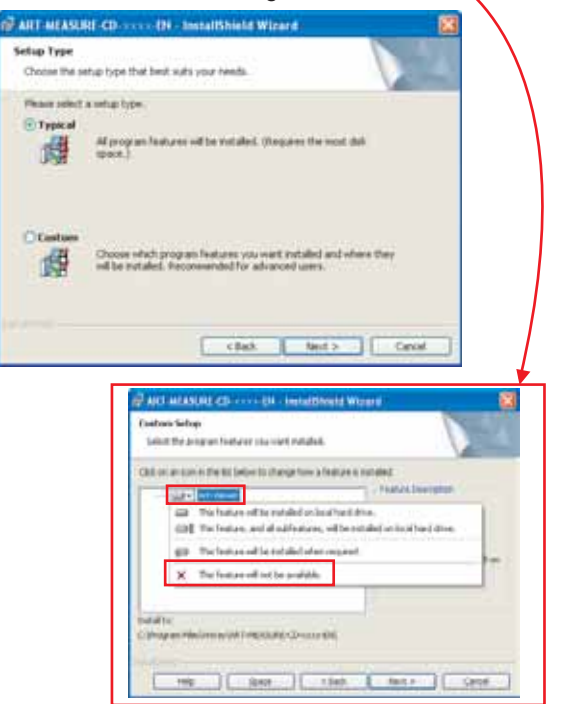

(8) Show the current information. If it is correct, click 「Next」.

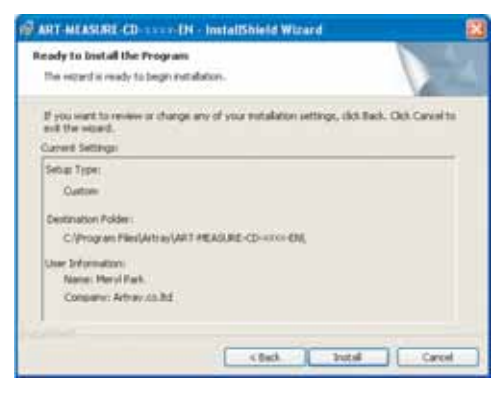

#### (9) Installing is finally done.

If you want to use the software right away, check the box [Start A Program] and click [Finish].

| 깐 | InstallShield Wizard Completed                                                                             |
|---|----------------------------------------------------------------------------------------------------|
|   | The InstalChard Witard has successfully establed<br>ART-MEASURE-CD-sscs-RN. Oxik Pinsh to exit the extend. |
|   | Distants the program                                                                                       |
|   |                                                                                                    |
|   |                                                                                                    |

## Step4 : View an image (Camera / Calibaration setting)

① Make sure a lens is set on the ARTCAM camera. Connect to USB2.0 PORT in your PC. For 2 camera mode, please connect 2 same cameras to an USB port.

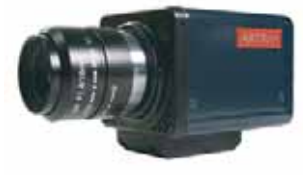

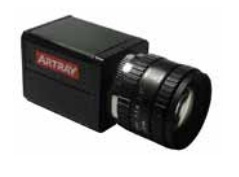

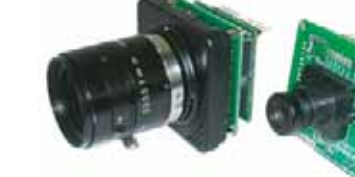

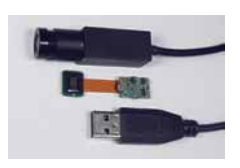

ARTCAM Camera MI series

ARTCAM Camera SS series

ARTCAM Camera board camera

ARTCAM Camera - Super mini camera

② Insert USB key to a PC. And start up the viewer software. Viewer software [Start → Programs → ART-MEASURE-CD-V\*\*\*\*-EN → Art-Measure]

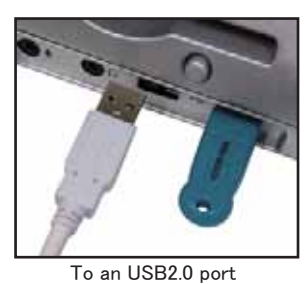

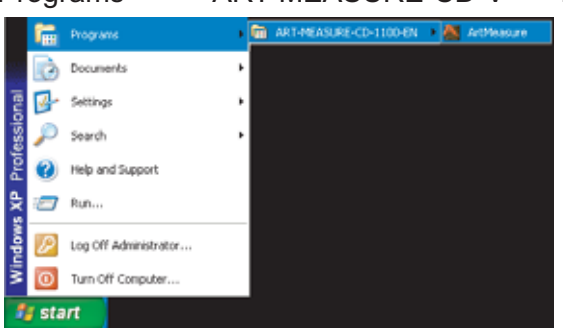

- ③ Camera setting dialog is open. And current connected camera is shown.
  - 5 Click [Start] and the software screen is shown.

| Camera settings                                                               |                                                                                |
|-------------------------------------------------------------------------------|--------------------------------------------------------------------------------|
| 1 Genera<br>BBBB D DWGGRAM (BBM) – Davisat<br>USB2 D – ARTCAM-I 30M – Davisat | 2 Damers<br>USDE D - ARTCAM-1 DOM - Device1<br>USBE D - ARTCAM-1 DOM - Ormore: |
| 1Choose 1st camera                                                            | 2Choose 2nd camera                                                             |
| 3): camers mode                                                               | () F Don't show this measure each                                              |

- ④ If you connect the camera after start up the software, Click 「Update」 button to update the camera connecting condition.
- 6 Check mark "\*Don't show this message again" and click 「Start 6」, And this window is not shown from next time.

If you want to show this dialog again, go to "Software settings"→"Design settings" And check a mark on "Display camera setting"

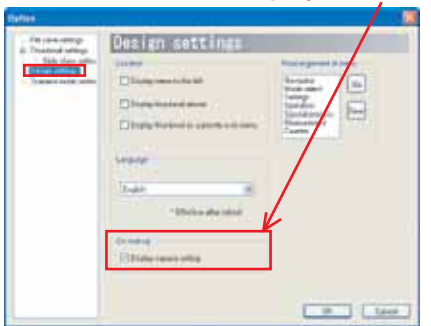

#### 1 camera mode

Make sure the camera you connected is shown on the Cam() window. And Click "START(5)"

#### 2 cameras mode

Connect 2nd camera to the USB2.0 ports. ③ Click "2 camera mode", and choose 「Device1」 「Device2」 from ①Cam1 and ②Cam2. Then click "START"

(This 2 camera views are not for same correspondence)

Check on 6, and a viewer software opens as 1 camera mode automatically.

\*\* How to open as 2cameras mode automatically Go to "Software settings"—"2camera mode settings" And check a mark on "When 2 cameras are connected, boot up as a 2 camera mode"

From next time, a viewer software opens as 2cameras mode automatically.

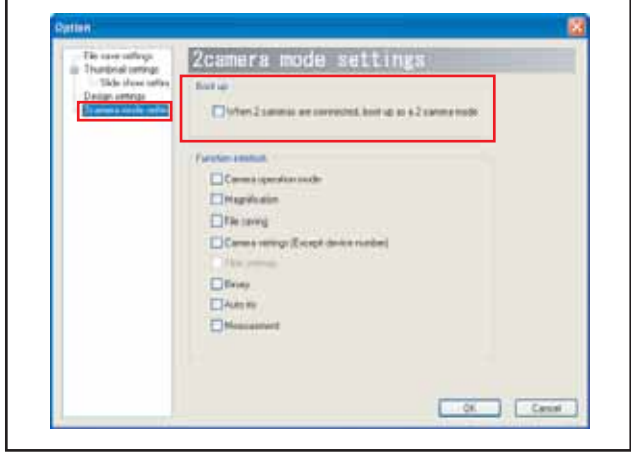

(4) The screen is shown. Change the camera setting for monochrome camera.

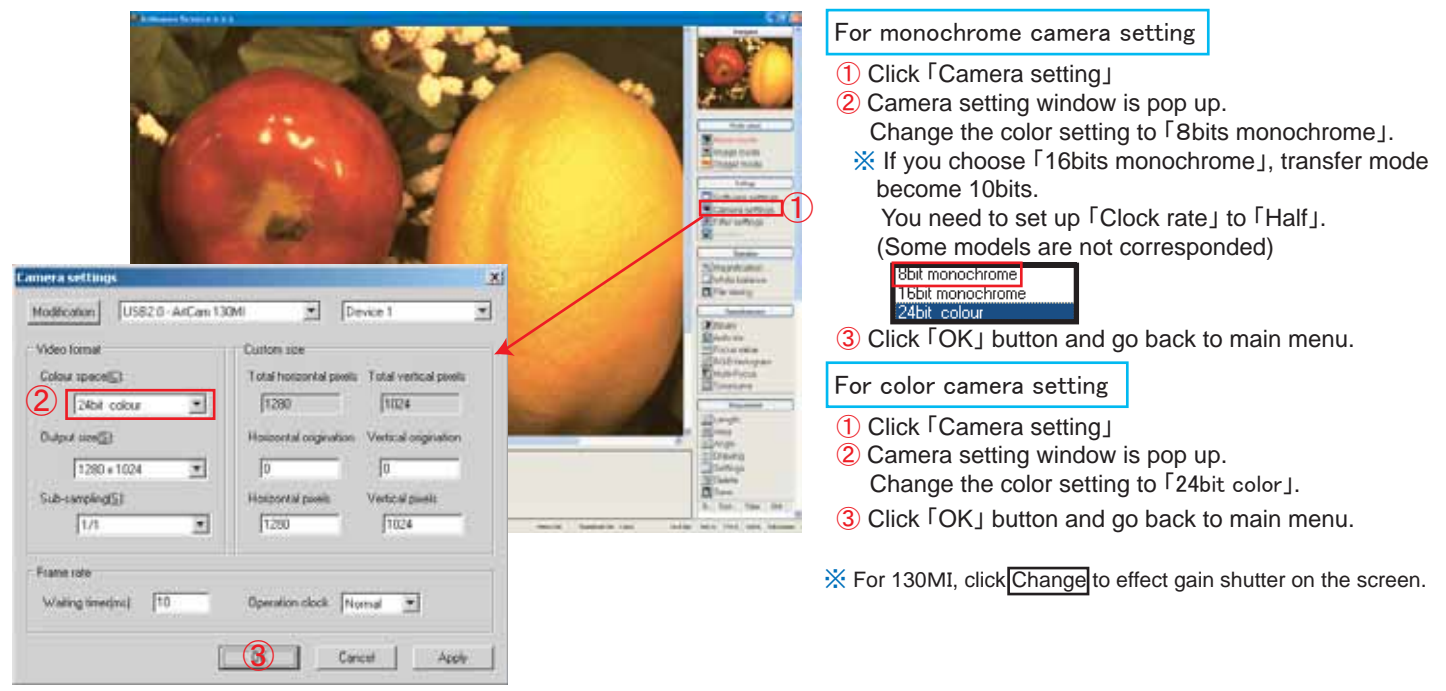

(5) Adjust a screen by white balance and filter setting.
 Please adjust global gain and shutter speed regarding to your using environment.

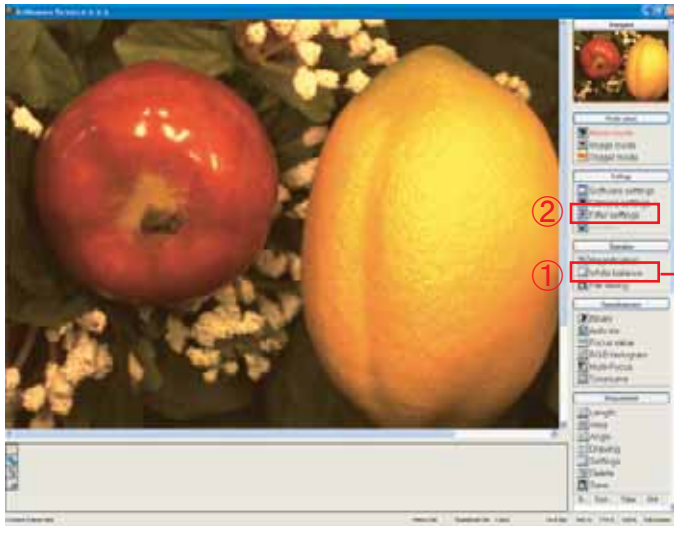

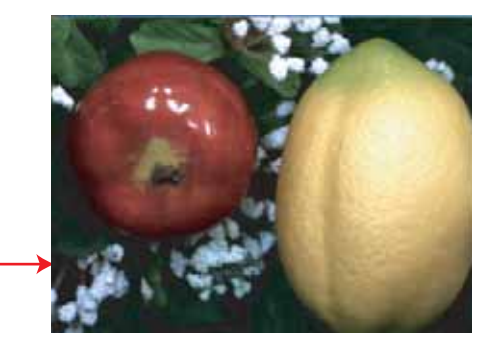

 Left click on 「White balance」 to set white balance. And white balance is set automatically.
 We recommend to reflect a primary color (or white) object on the screen, when you set white balance.

- ② Left click on 「Filter setting」 to open adjustment dialog. (See page20 for more detail) Please adjust suitable value.
  - % If you use a filter, preview will be slow down because it uses CPU memory a lot.

| <br>    |                                                                   |
|---------|-------------------------------------------------------------------|
|         | If you cannot adjust those value, auto iris function might be ON. |
| Panar P |                                                                   |

6 Set up calibration value and start measurement.

🙆 Settings

(See page 25 for more detail of calibration setting. See page 27 for more detail of how to measure)

222 22321

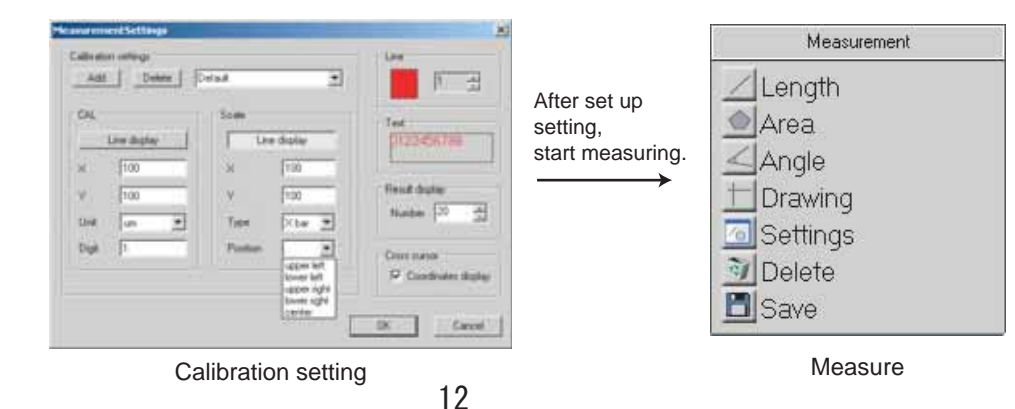

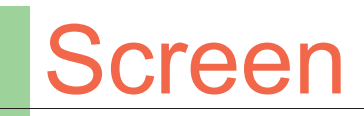

Show a version of the measure software

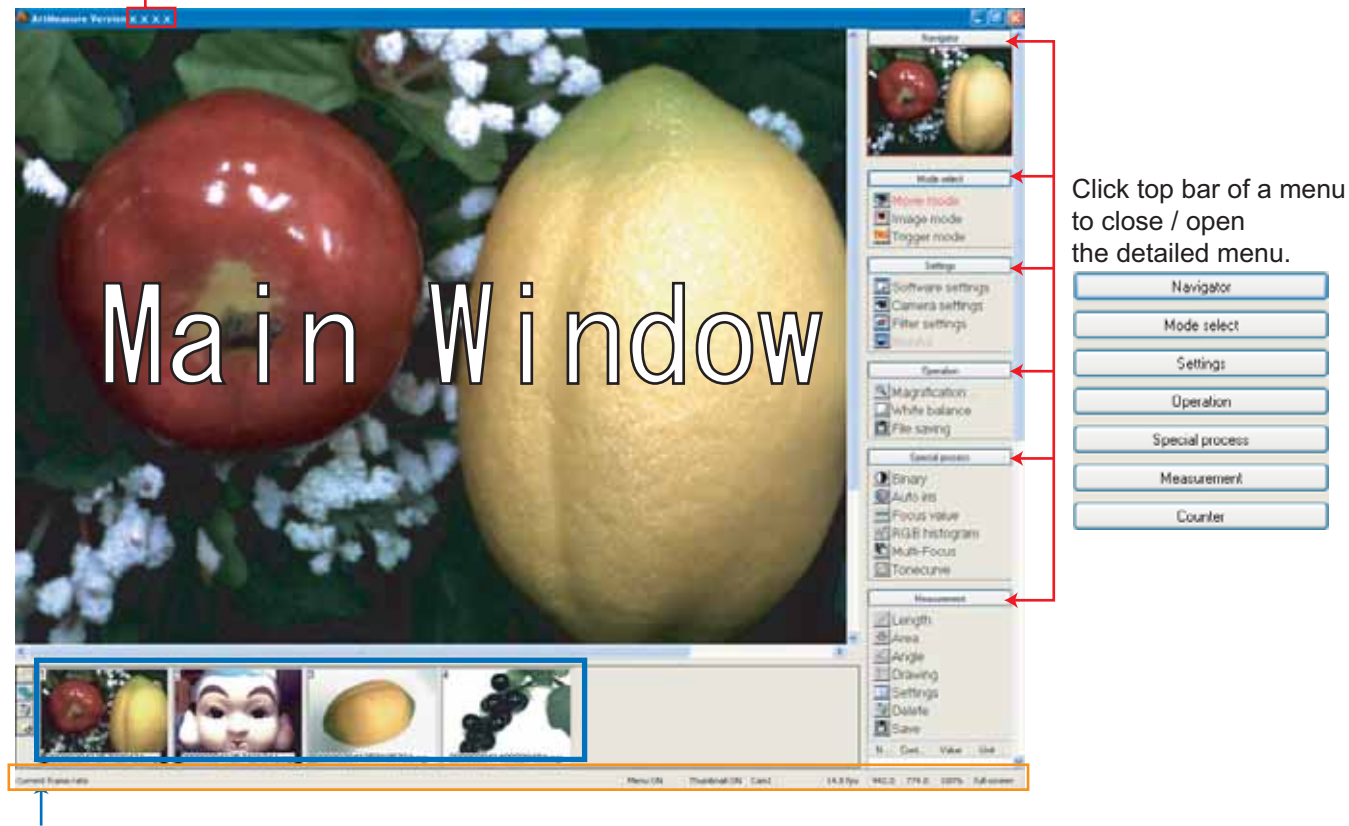

Show images in the specfied folder

- ····Specify a folder where to save images
- ···Start slide show of images in the specified folder
- ····Delete selected a file
- ···Update the file in the folder

| Left clck. : Set white balance. Right clck. : Display white balance settings window | Menu ON | Thumbnal ON | Cant | 0.0 <i>t</i> ps | 1.327.0 | 918.0      | 100% | ful-screen |
|-------------------------------------------------------------------------------------|---------|-------------|------|-----------------|---------|------------|------|------------|
| 1                                                                                   | 2       | 3           | 4    | 5               | 6       | $\bigcirc$ | 8    | 9          |

1 Put a pointer on the menu and explanation / operation method are shown.

- 2 Switch ON/OFF a menu by left click on a mouse.
- 3 Switch ON/OFF a thumbnail by left click on a mouse.
- 4 Show the target cameras (Cam1/Cam2)
- 5 Frame rate

è

- 6 X coordinate on the mouse pointer on the image.
- 7 Y coordinate on the mouse pointer on the image.
- 8 Show the indicate magnification. Left/Right click to change magnification.
- (9) Switch Full screen/Window by left click on a mouse. (To back to window mode from full screen, move a cursor to bottom of the monitor and click 「Window」)

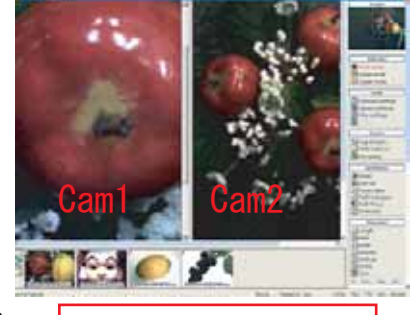

For 2 camera mode, Click images to switch.

0.0 fps 1423.0 914.0 100% window mode

# Menu

| 1                           | Navigator                                                                                                    | Navigator       (3)         ① Point the area where is shown on the main window.       ※Measurement result is not shown         ※Measurement result is not shown                                                                                                    | Measurement<br>Length<br>Area<br>Angle<br>Drawing<br>Settings<br>Delete                                                                                                    | Measurement<br>③ Measure functions<br>Measurement result is shoun here<br>(See P25 for more detail)                                                                                                    |
|-----------------------------|----------------------------------------------------------------------------------------------------|----------------------------------------------------------------------------------------------------|----------------------------------------------------------------------------------------------------|----------------------------------------------------------------------------------------------------|
| 2<br>3<br>4                 | Mode select<br>Movie mode<br>Image mode<br>Trigger mode                                                              | Select @Movie ③Image ④Trigger mode<br>(See P15 for more detail)                                                                                                    | N. Cont. Value Unit.                                                                                                    |                                                                                                    |
| 5<br>6<br>7<br>8<br>9<br>10 | Settings Software settings Camera settings Filter settings Monitor Operation Magnification White balance File saving | Settings         5 Set up measure software         6 Set up connected camera         7 Edit an image on the main window         8 Edit an image on a monitor when you use monitor direct camera<br>(You do not use this function)<br>(See P18 for more detail) <b>Operation</b> 9 Change magnifications         10 Fix white balance of the main window         11 Save a still image | Counter<br>Counter<br>Run<br>Settings<br>Delete<br>Save<br>N. Value                                                                                                    | Counter<br>(1) Detect similar color, brightness<br>Measurement result is shoun here<br>(See P31 for more detail)                                                                                                    |
|                             | Auto ins<br>Auto ins<br>Focus value<br>RGB histogram<br>Multi-Focus<br>Tonecurve                                     | Special Process<br>(See P22 for more detail)<br>(See P22 for more detail)                                                                                                    | Change I<br>Change I<br>Change | menu order                                                                                                    |
|                             |                                                                                                    |                                                                                                    | Navigator                                                                                                    | When you increase the<br>magnification(1), navigator shows<br>where you look at the main window.<br>Left click on the red frame, and you<br>can move viewing image by drug &<br>drop.<br>* Measurement result is not<br>reflected on the navigator. |

Se 🖉 🎢

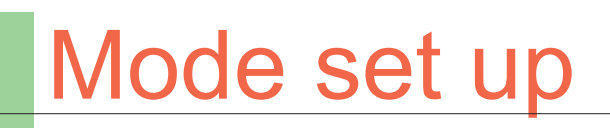

This is for switching the camera view mode.

You can set up trigger signal.

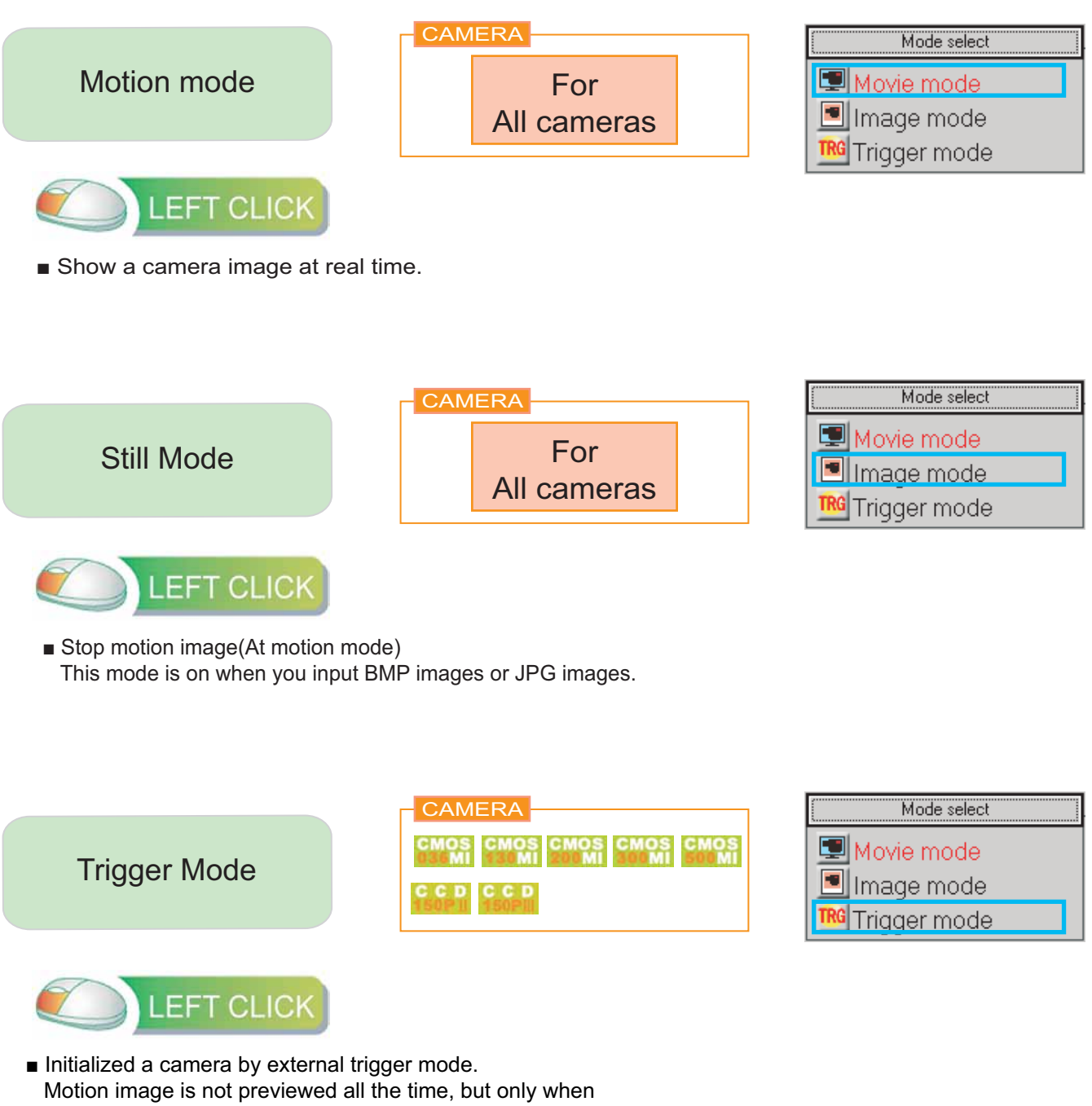

you input trigger signall to a camera, the image is taken by digital shutter.

X See each camera's product manual for more detail about trigger signal.

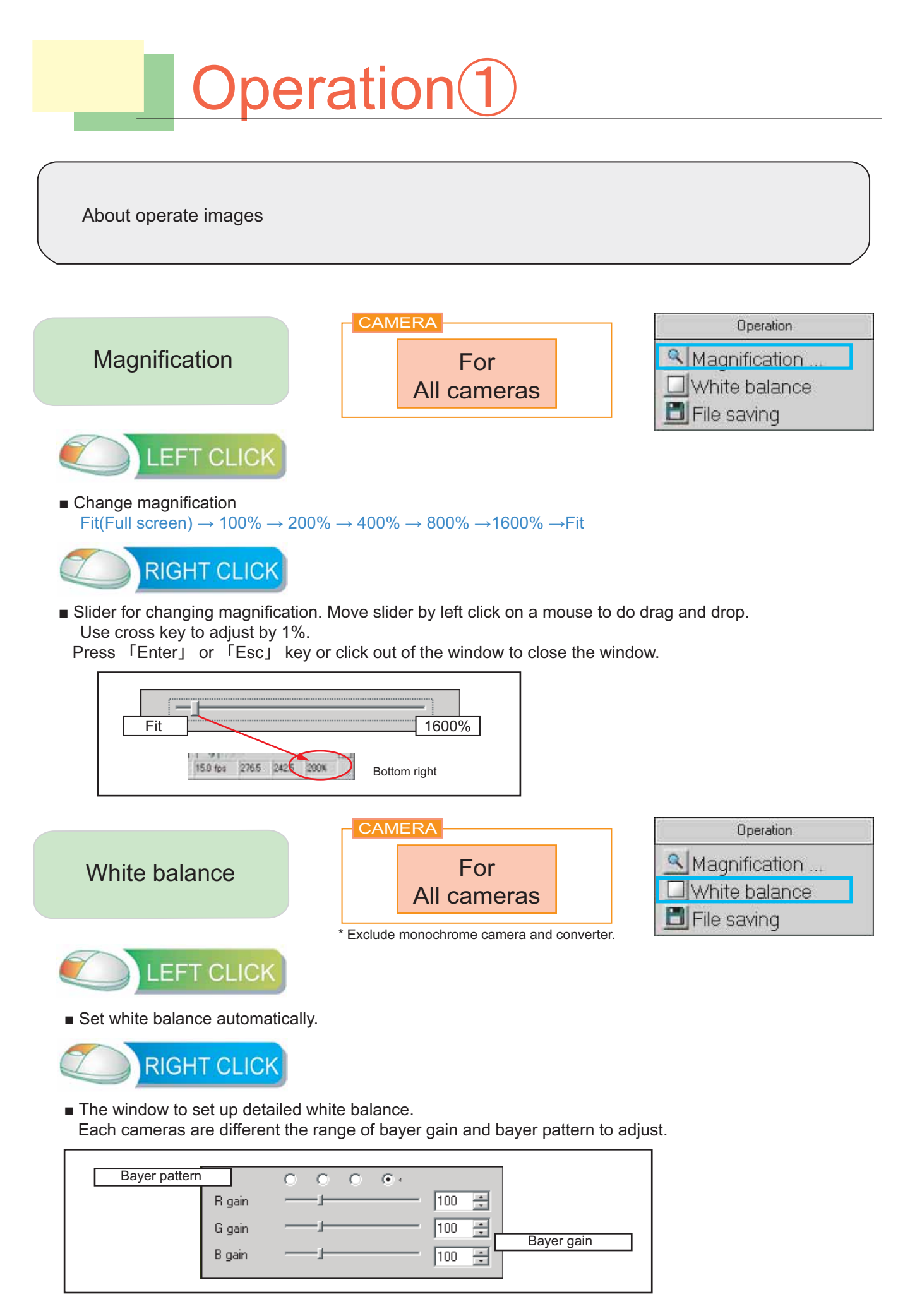

# Operation 2

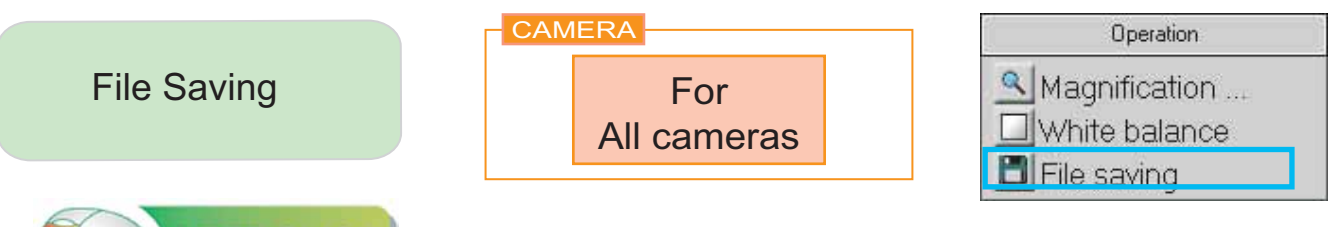

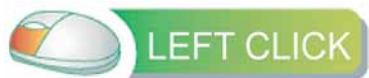

Save a file in which is currently shown on a screen.

(If you set to put file name automatically, a dialog below would not be shown)

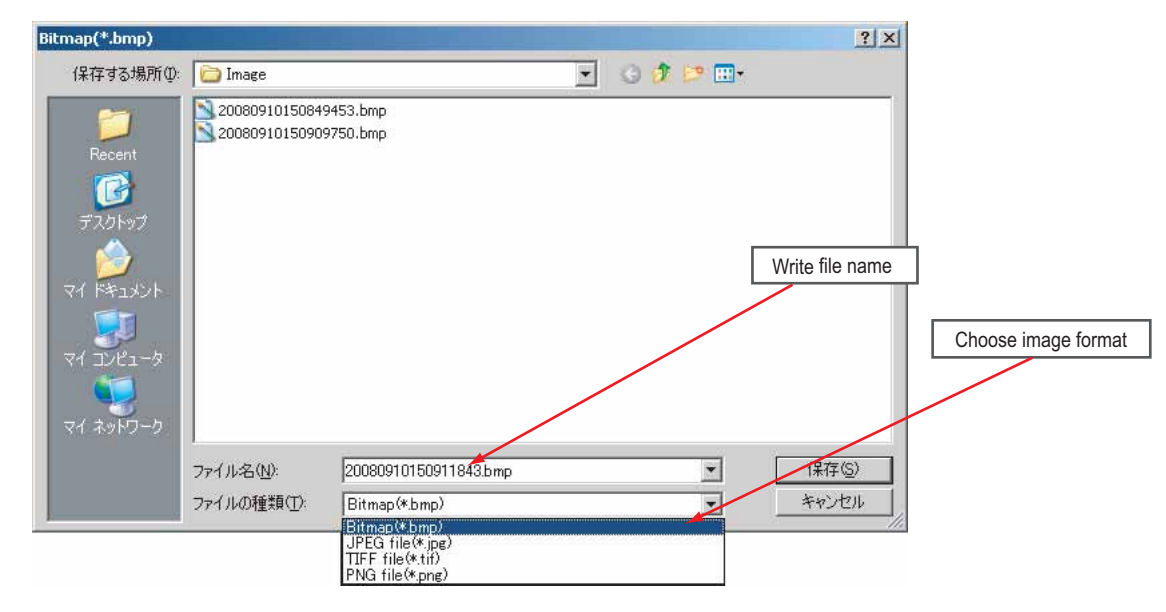

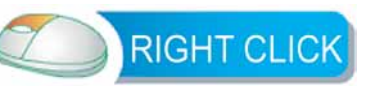

#### Open the saving setting window.

| [SAVE] Check this box to save images automatically with systemized names.<br>And dialog above is not open when you save. | Generate a file name automatically when saving                                                                                              |
|----------------------------------------------------------------------------------------------------|----------------------------------------------------------------------------------------------------|
| Name by time.<br>eg. Februaly 15th. 2007 14:25 -> 200702151425xxxxx.bmp                                                  | Generate a file name by number [Write optional name]                                                                                        |
| [Optional letter form]Named by continuous number from 0001.bmp.                                                          | Save also measurement date Display measurement date on a image                                                                              |
| [SAVE] Save a measurement data.                                                                                          | <ul> <li>Implant into image file</li> <li>Save image and measurement file separately</li> </ul>                                             |
| Composite the image and measurement record to save.<br>(Words and line's image information would be lost)                | Saving format                                                                                                    |
| Burried measurement data into the footter of teh image file.<br>(Original image information would be still)              |                                                                                                    |
| Save measurement data as mes file.<br>(You can open the saved data with drugging it onth the screen)                     | Choose saving format.<br>It is set as file format's default value<br>at file saving dialog.<br>It is also set as the format of auto saving. |

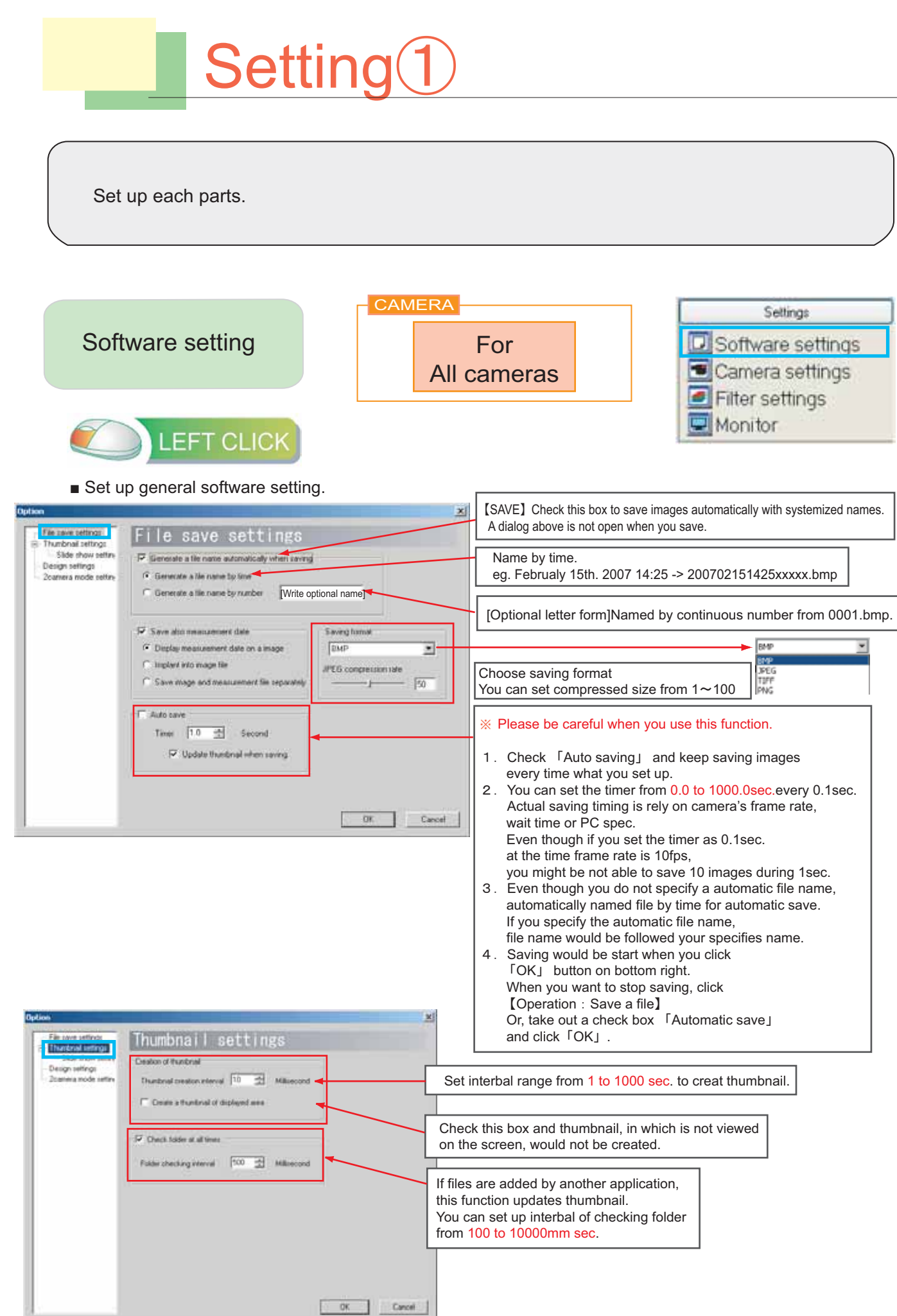

| Option<br>File save settings<br>Thumbnal settings<br>Side show settin                                          | Slide show settings                                                                                                    | Set from 0 to 1000sec. every 0.1sec.<br>You can set number of skips when you click<br>forward/rewind skip button from 1 to 1000pc.                                                                                                    |
|----------------------------------------------------------------------------------------------------|----------------------------------------------------------------------------------------------------|----------------------------------------------------------------------------------------------------|
| <ul> <li>Design sellings</li> <li>2camera mode settiny</li> </ul>                                              | Display interval 0.3 Second Ship times 10 🚖                                                                                                    | Switch slide show viewer controller (below)       ←       <<<<<<<>□<>>>>                                                                                                    |
|                                                                                                    | Read both when having measurement data      Left click. Next      Right click.      Right click. | Rewind Play • Rewind Skip • Rewind Pass • Pause • Forward Pass • Forward Skip • Forward Play         Switch the viewer in the slide show         Forward Play : Show a file one forward.         Rewind Play : Show a file one before.         Forward Skip : Skip the number of forward images you specified in 「number of skip」.         Rewind Skip : Skip the number of previous images |
| Set up                                                                                                    | o mouse setting.                                                                                                    | J       Concel       Concel       For the function of provided intrageory you specified in 「number of skip」.         Pause       : Pause slide show.         Choose A File       : Play choosen file.         A menu is set on the lef of a monitor. (Normally set on the right)                                                                                                    |
|                                                                                                    |                                                                                                    | A thumbnail is set on the top of the monitor.<br>(Normally set on the bottom).                                                                                                    |
| Option<br>File tave setting:<br>Thurbnal setting:<br>Side show settin<br>Design seming:<br>Zcamera mode settin | Design settings     Location     Display menus to the left     Display thumbnal above     Display thumbnal above     Display thumbnal above     Display thumbnal above                                                                                                    | You can change menu order.<br>Choose a menu that you want to up (drop), and click<br>"Up"("Down") button.<br>Click "OK" to reflect your choice to the menu bar                                                                                                    |
|                                                                                                    | Language<br>English via<br>* Effective after reboot                                                                                                    | Choose language. If you use not Japanese OS, automatically<br>English is choosen.<br>Language set up is effected when you open he software next time.                                                                                                    |
|                                                                                                    | OK.                                                                                                    | Cancel                                                                                                    |

#### When you start 2 camera mode, setting functions are linked between 2 cameras.

| Option                                                                                                    |                                                                                                    | If you check on (6), when a viewer software opens,                                                                                                    |  |
|----------------------------------------------------------------------------------------------------|----------------------------------------------------------------------------------------------------|----------------------------------------------------------------------------------------------------|--|
| File save settings<br>Thumbnal settings<br>Side show setting<br>Design settings<br>Technetic needle setting | Camera mode settings     Dock up     When 2 cameras are connected, boot up as a 2 camera mode      Function interfack     Camera coeration mode     Magnification     File saving     Camera settings (Except device number)     File settings     Binary     Binary | a viewer software opens as 1 camera mode automatically.<br>To change from 1 camera mode to 2 camera mode,<br>check a mark on "When 2 cameras are connected,<br>boot up as a 2 camera mode"<br>From next time, a viewer software opens as 2 cameras<br>mode automatically. |  |
|                                                                                                    |                                                                                                    | Linked switching motion mode, still mode and trigger mode.                                                                                                    |  |
|                                                                                                    |                                                                                                    | Linked maginifications.                                                                                                    |  |
|                                                                                                    |                                                                                                    | Linked file savings. If you do not set up auto filing name,<br>dialog will be shown camera 1 first, and camera 2 second.                                                                                                    |  |
|                                                                                                    | Auto iii                                                                                                    | Linked and changes camera setting (Effective pixel, Half clock etc)                                                                                                    |  |
|                                                                                                    |                                                                                                    | Linked segmentation ON/OFF.                                                                                                    |  |
|                                                                                                    |                                                                                                    | Linked auto iris ON/OFF.                                                                                                    |  |
|                                                                                                    | Show t                                                                                                    | he measurement data onto the same coordinate at 2 cameras' screen.                                                                                                    |  |

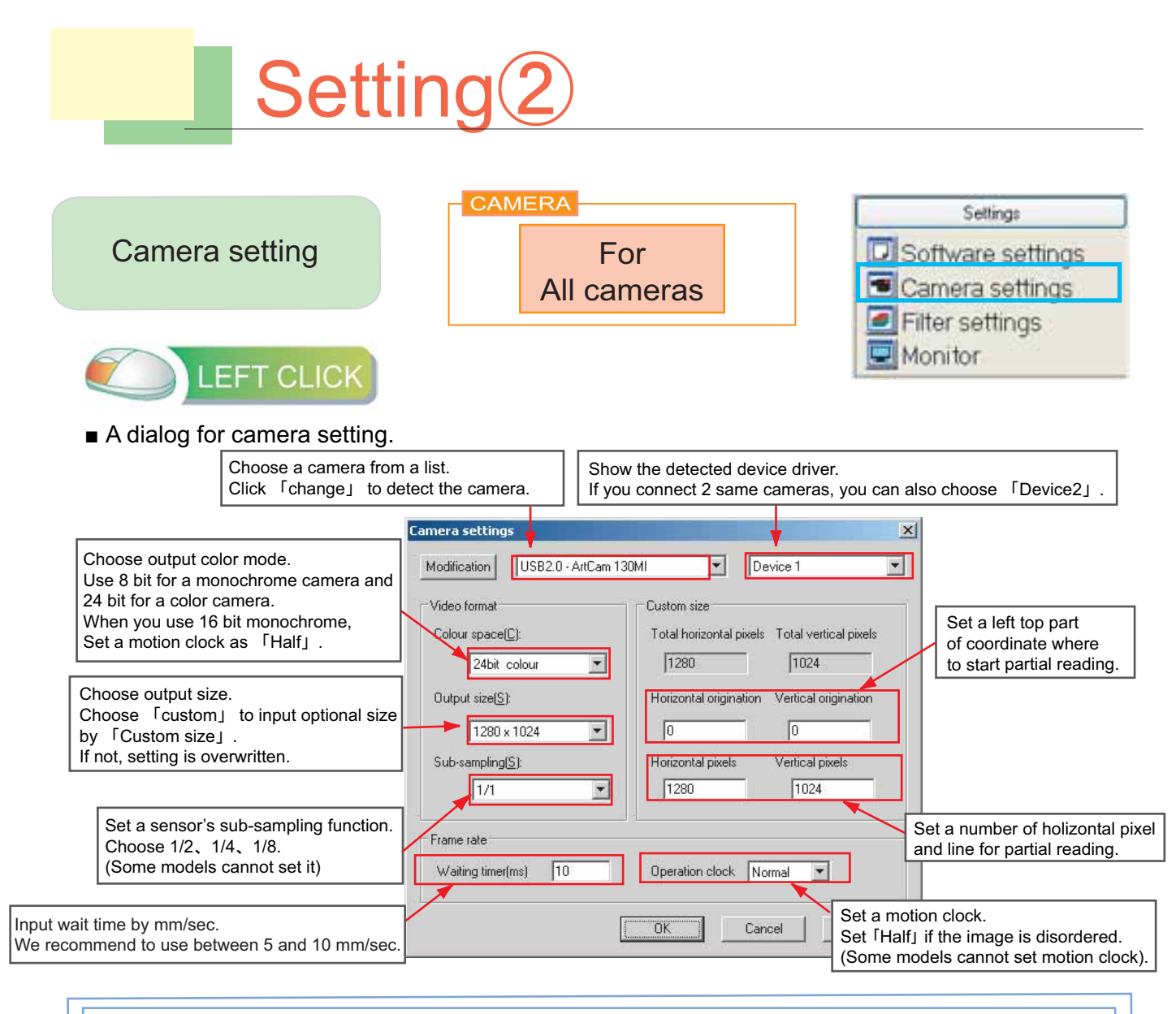

※1 An image would be disorderd if you set other number than multiple of 4 on effected holizontal pixel.

X2 CMOS camera supports ROI function to do partial reading to let the camera do high-speed transfering. But not CCD.

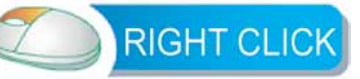

Right click to open simple version of camera setting.

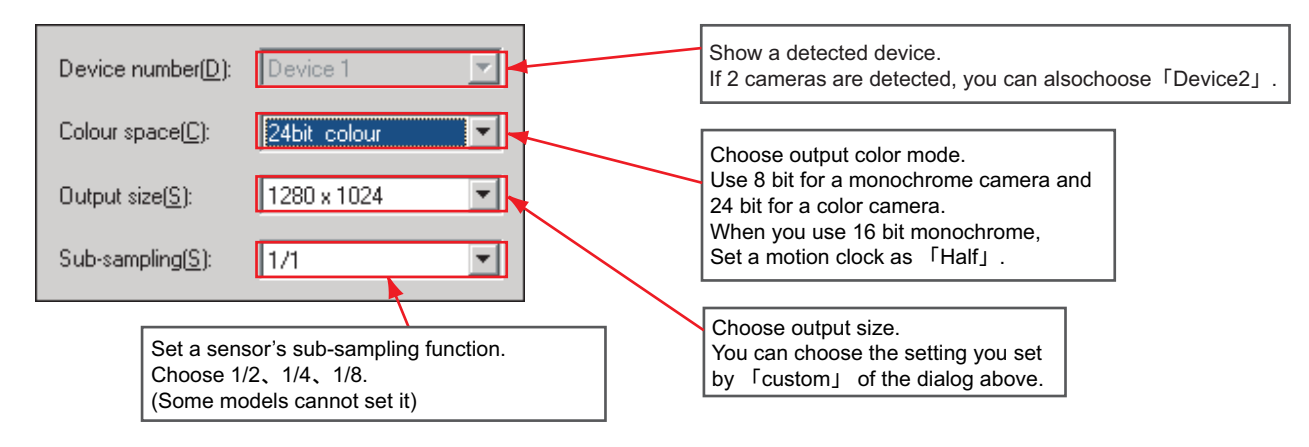

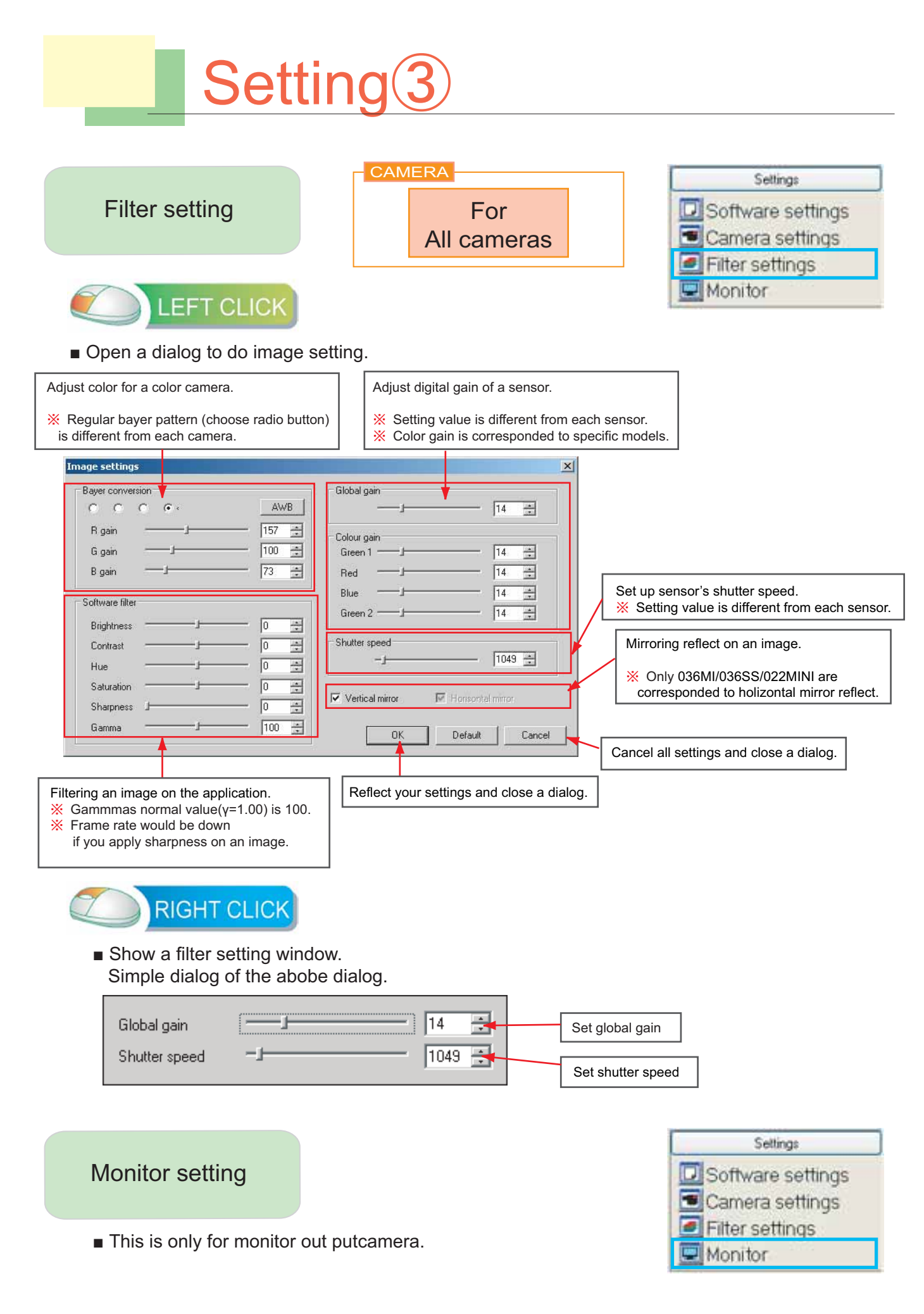

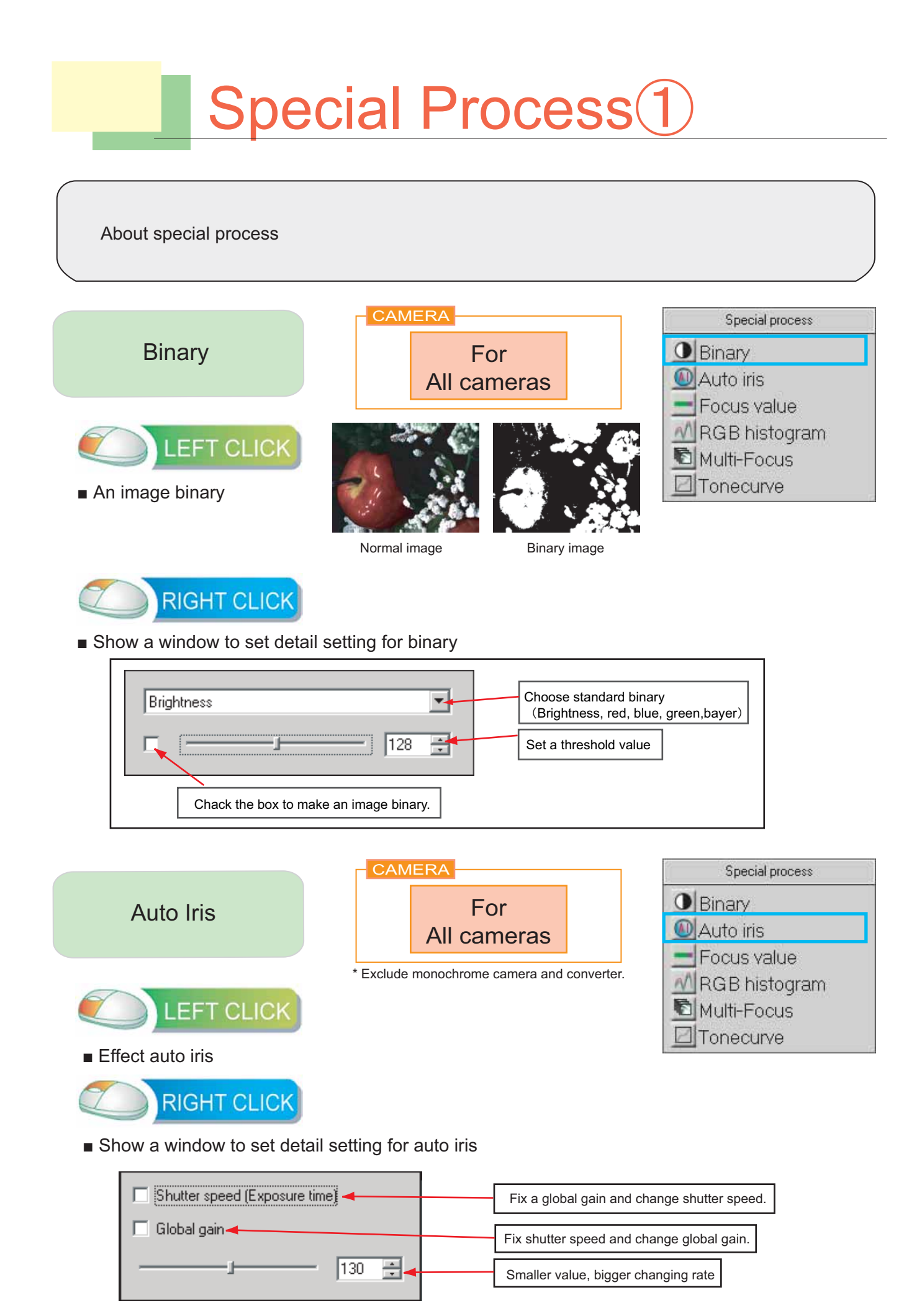

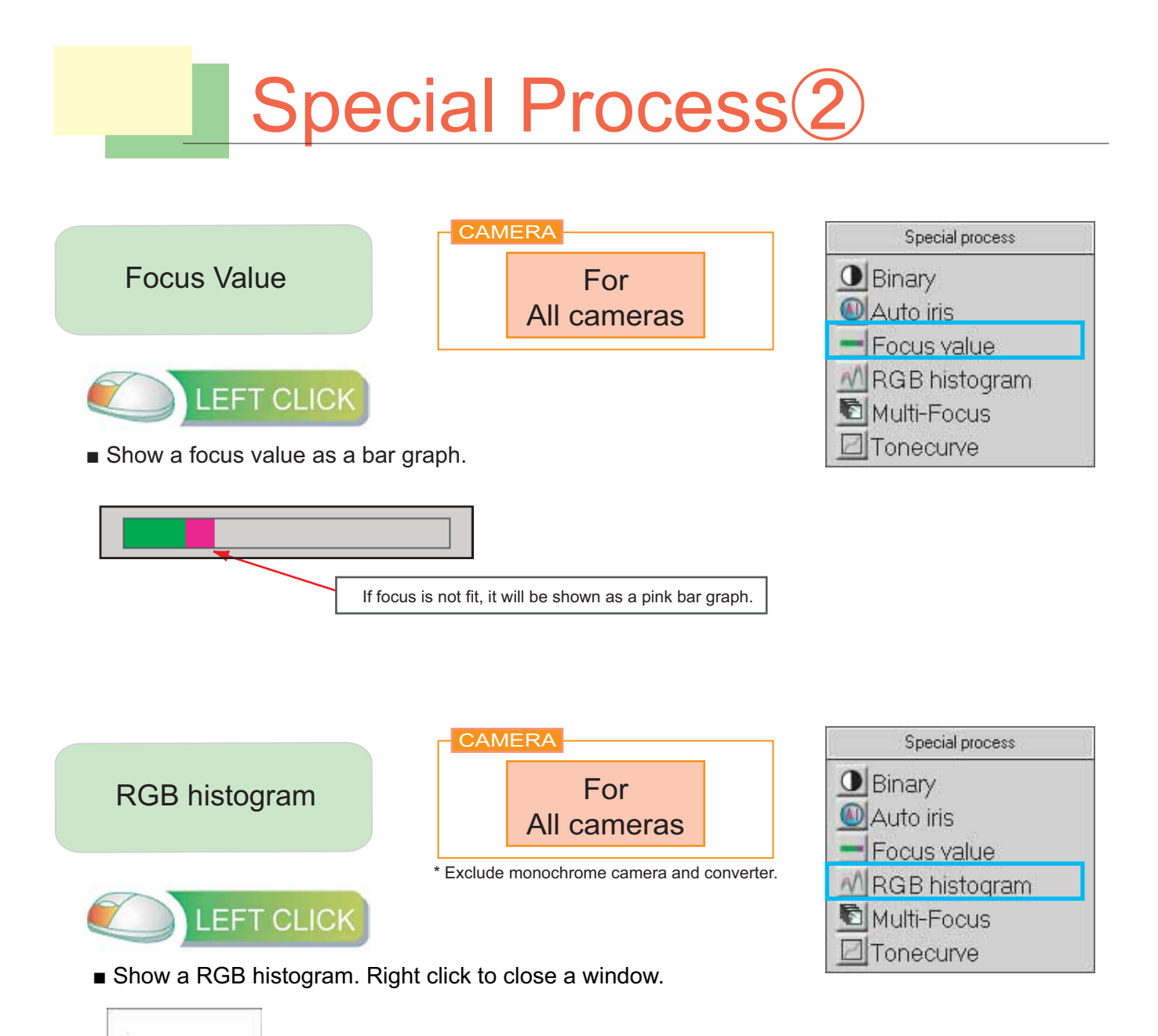

| Spec                                                                                | cial Process                                                                                                    | 3)                                                          |
|-------------------------------------------------------------------------------------|----------------------------------------------------------------------------------------------------|-------------------------------------------------------------|
|                                                                                     |                                                                                                    |                                                             |
| Multi Focus                                                                         | For<br>All cameras                                                                                                 | Special process<br>Binary<br>Auto iris                      |
| LEFT CLICK                                                                          | RGB histogram                                                                                                    |                                                             |
| <ul> <li>Composites several images to<br/>Right click to close a window.</li> </ul> | o create 1 clear image.                                                                                            | Multi-Focus<br>Tonecurve                                    |
| Example +                                                                           | → Kit migh<br>(From 1                                                                                              | t take time if pixel size is big.<br>0sec. to several sec.) |
|                                                                                     | Click 「Start」 button when target image is sh                                                                       | own.                                                        |
|                                                                                     | Whenever you click 「Start」 while the image<br>images are composited.<br>Click 「Save」 button to save composited ima | you want to composite is shown,<br>ge.                      |
| Tone Curve                                                                          | For<br>All cameras                                                                                                 | Special process<br>Binary<br>Auto iris<br>Focus value       |
| LEFT CLICK                                                                          |                                                                                                    | MRGB histogram                                              |
| ■ Show the tone curve screen                                                        | Right click to close.                                                                                              | Tonecurve                                                   |
| Reset tone curve                                                                    | Left click on a line to create a point.<br>Move mouse while click still,<br>and you can adjust a curve.            |                                                             |

# **Meresurement Manual**

Check this first.

Set up Calibration

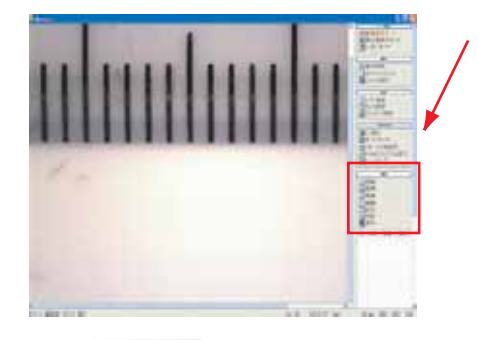

Start up the measurement software to make sure that you can use [measurement].

Measurement category would be shown with black words if the measure software is installed propery. (If no, words would be shown as gray color.You may install the viewer software instead of the measure software)

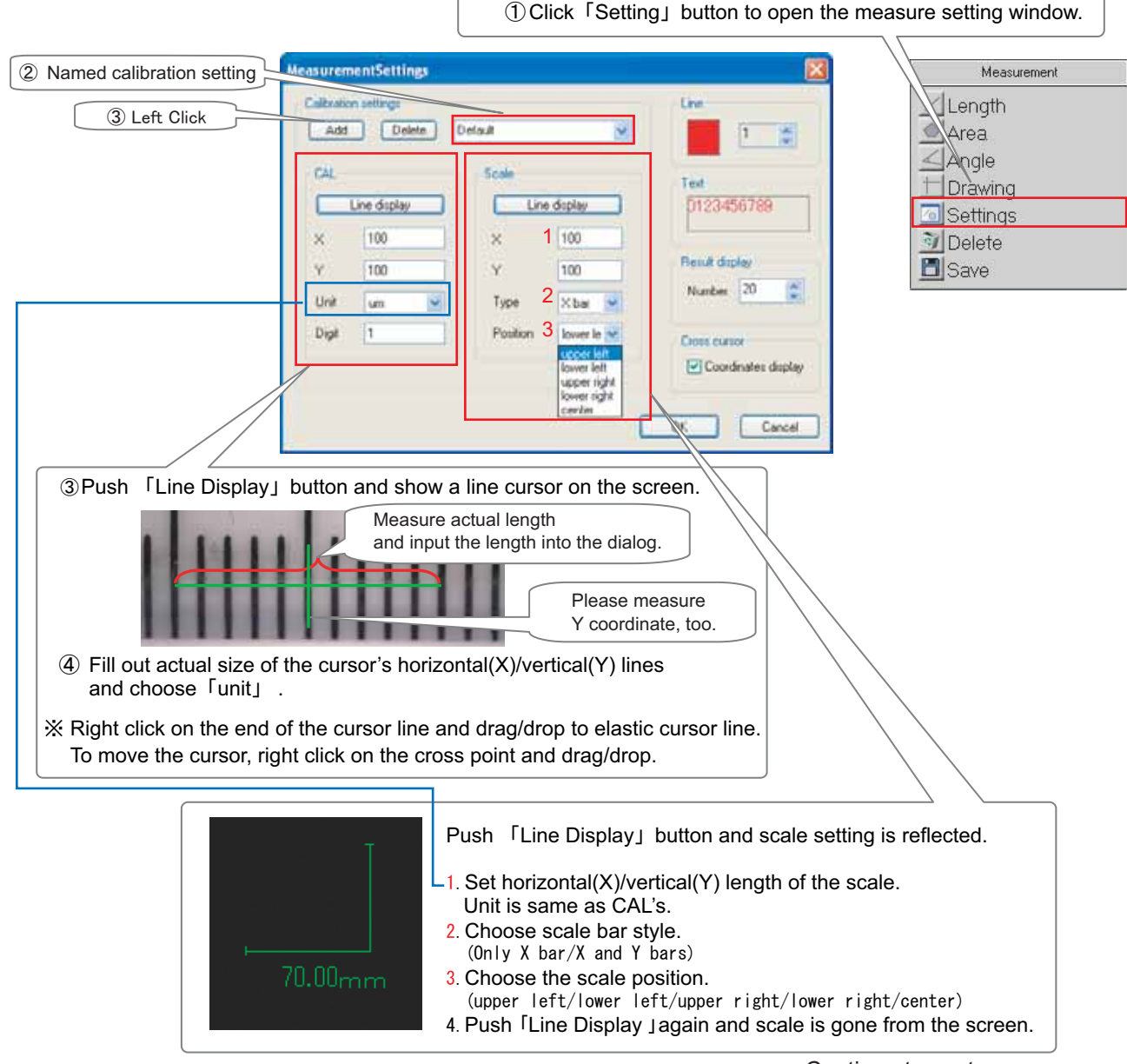

Continue to next page  $\rightarrow$ 

- ④ Inpur decimals from a keyboard.
- ⑤ To set up line's size or color, fill out right categories.

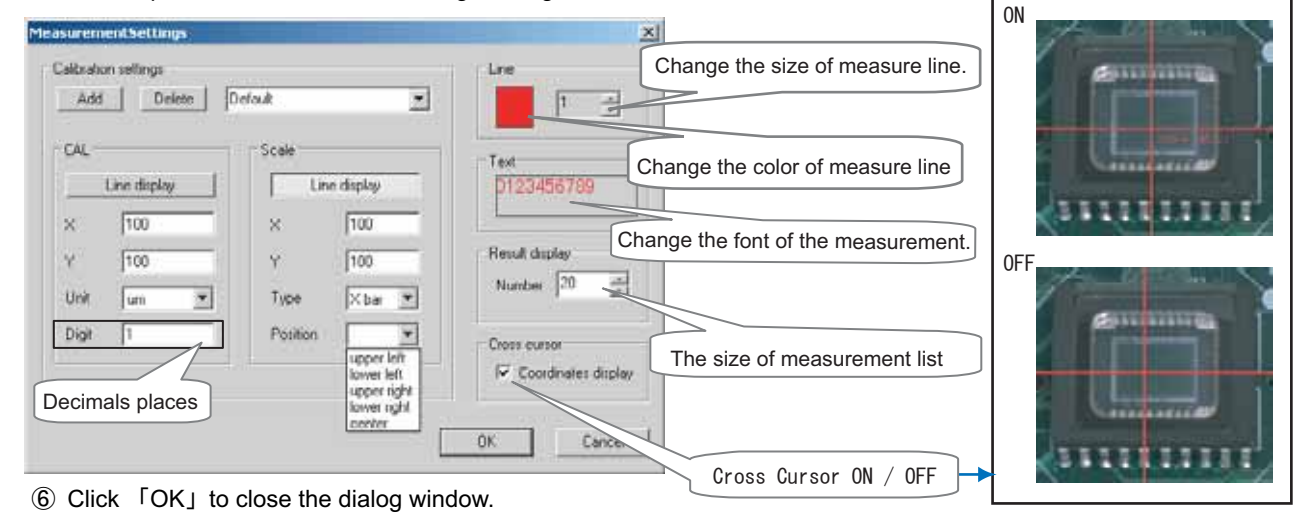

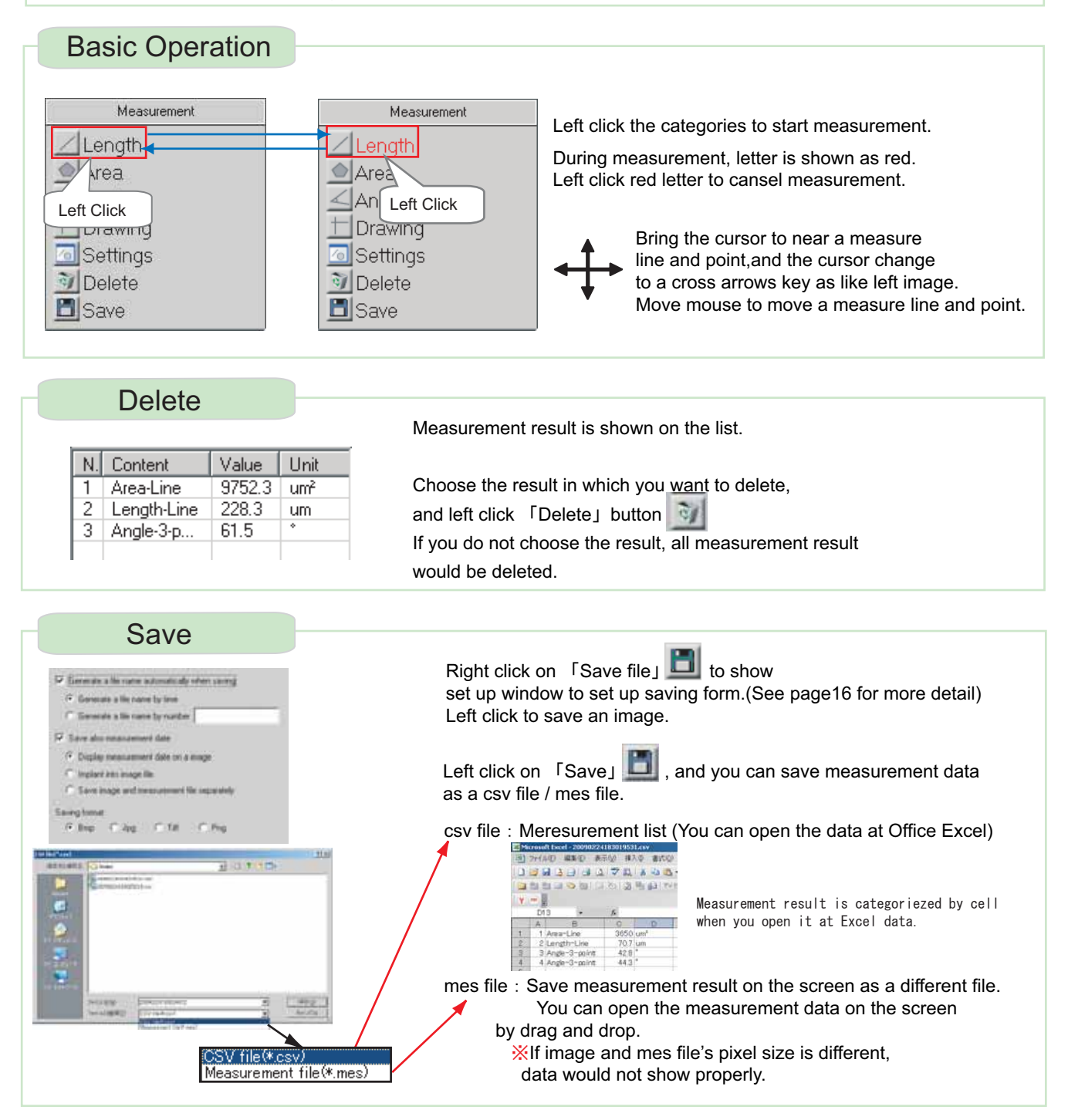

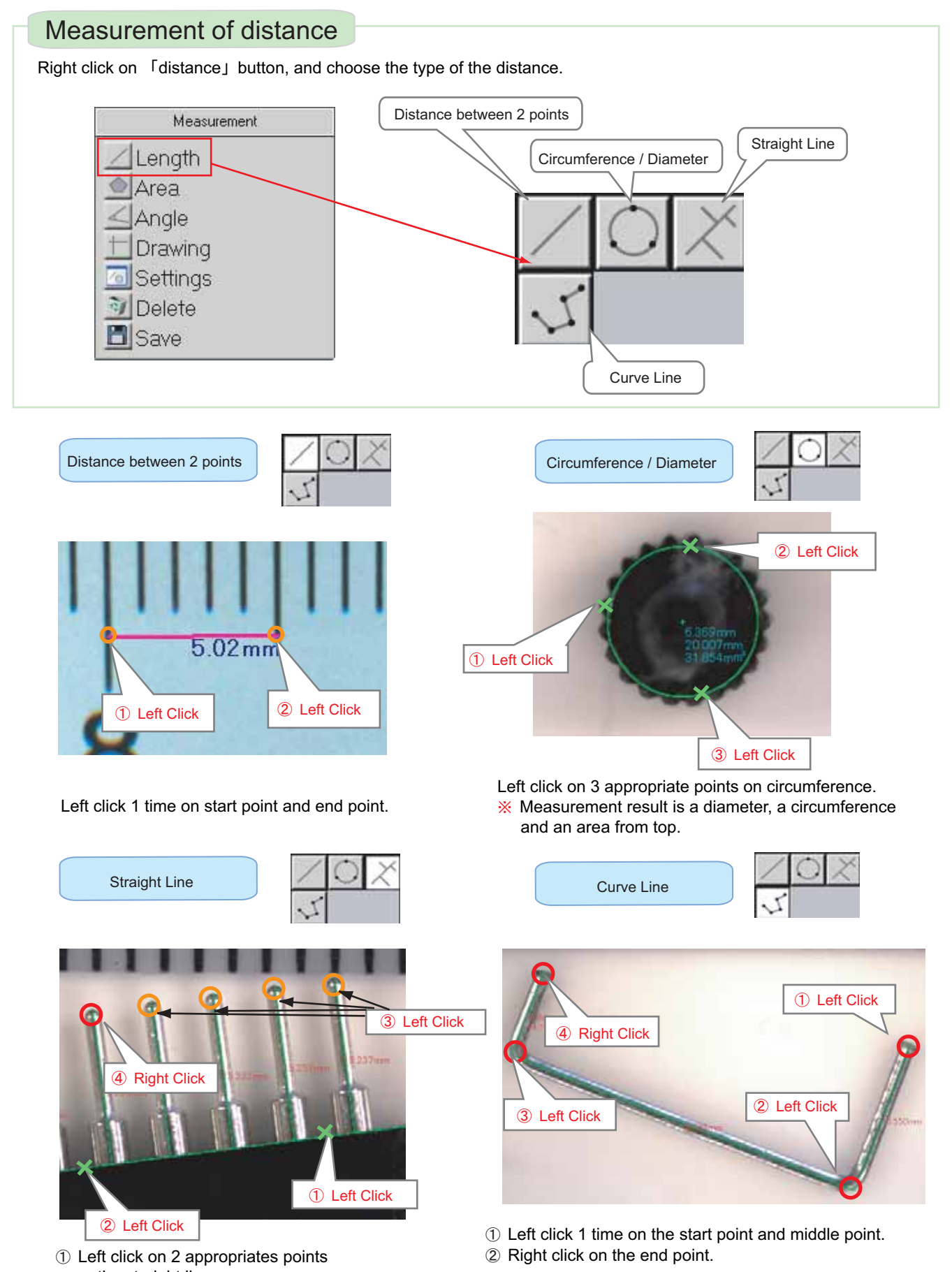

on the straight line. ② Right click on the point where you want

on the last point.

to measure the distance of a straight line. \* To measure several points of distance, Left click on points and right click

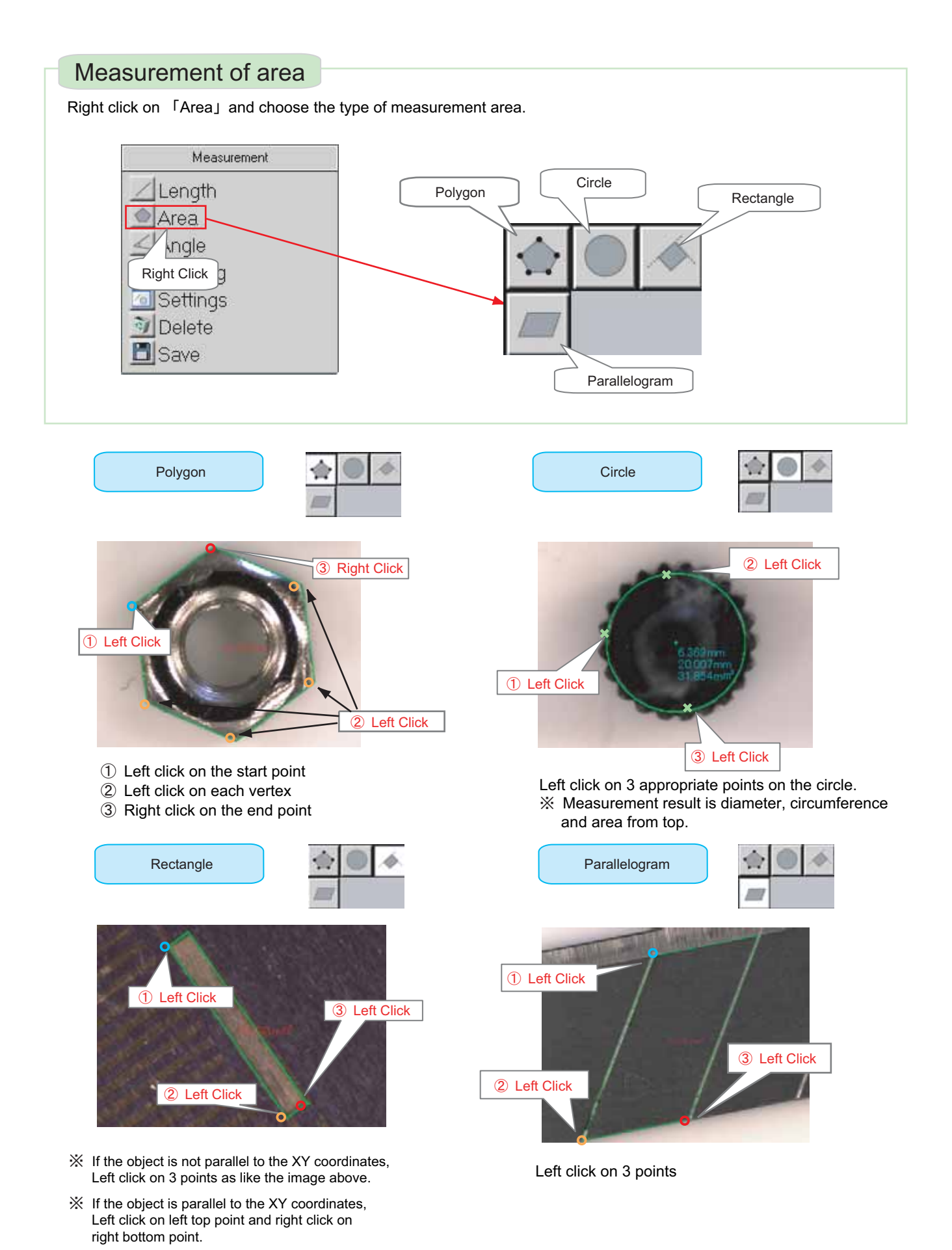

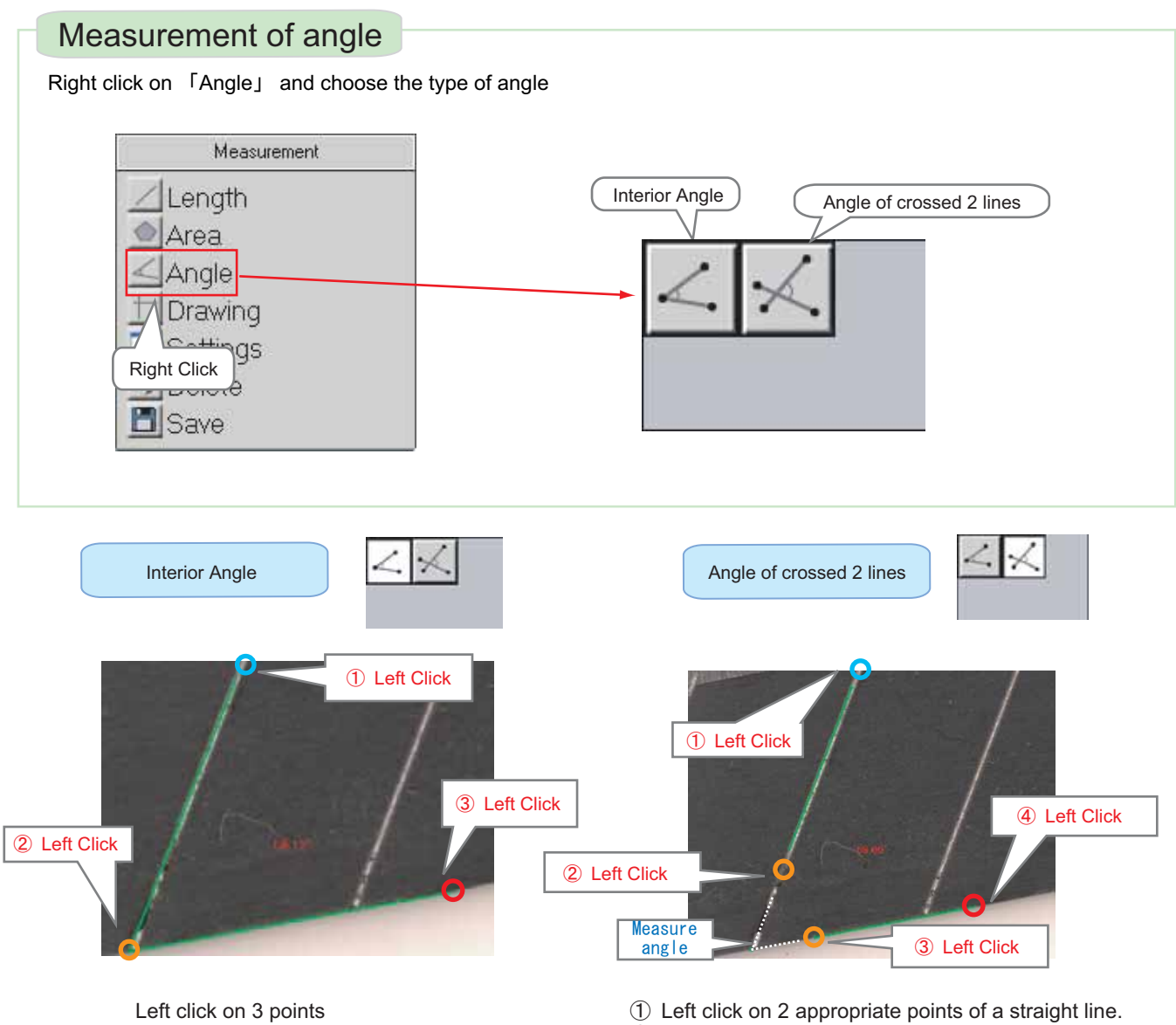

Left click on 2 appropriate points of a crossed line.

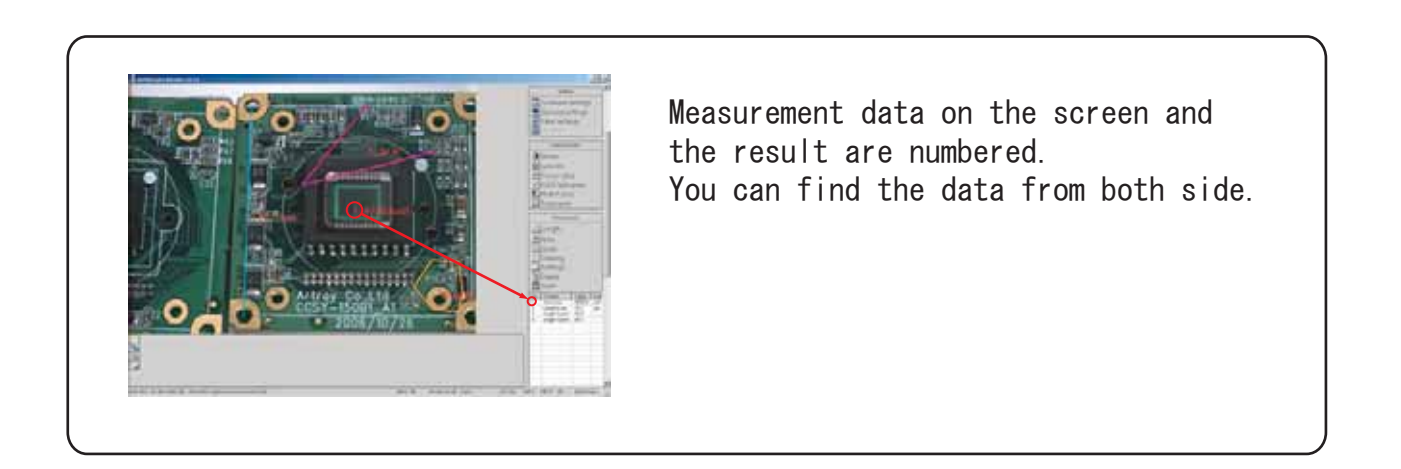

## Drawing

Right click on 「Drawing」 and choose the type of drawing.

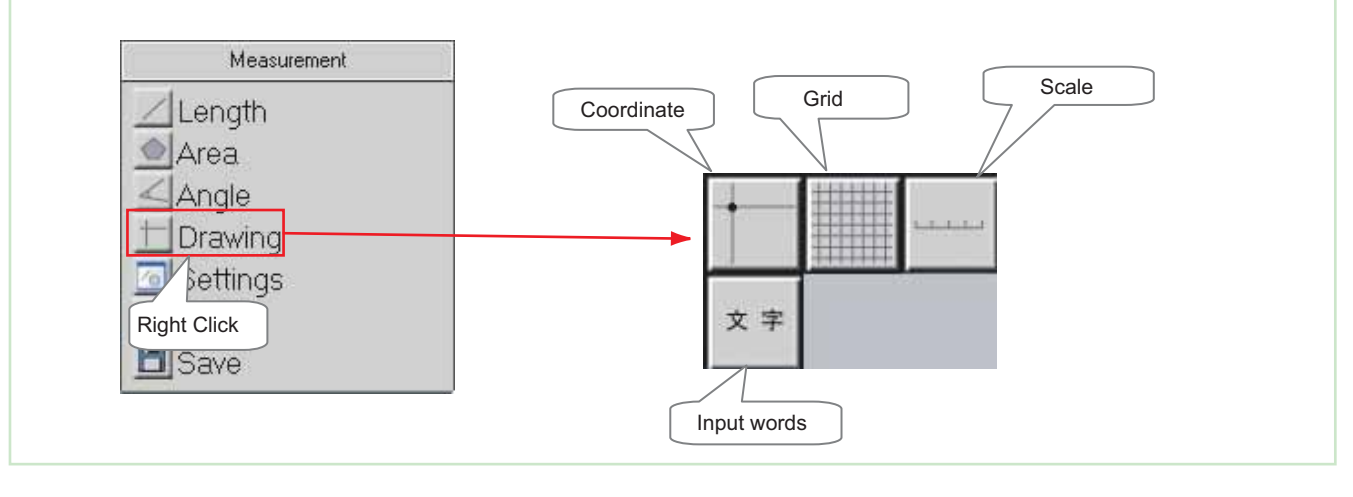

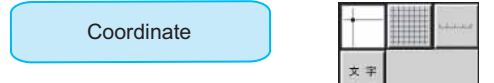

Drawa the coordinate positions of X and Y.

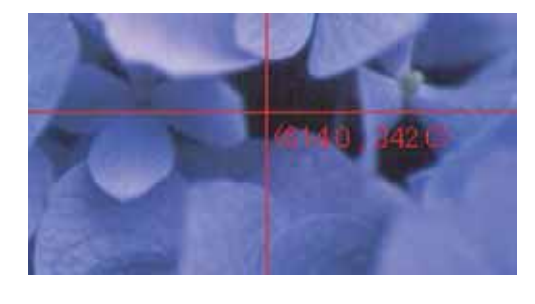

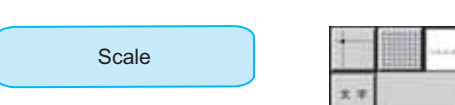

Left click on edge points to draw the scale.

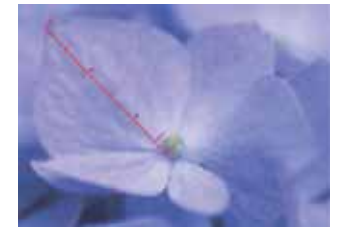

(1 memory...20 pixel)

- 1. Put the cursor on the edge of the scale.
- 2. Right click and drag to move the scale.

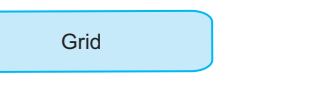

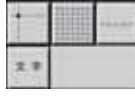

Check the check box to show the grid.

Adjust the size of the grid with the slide bar (pixel). To remove the grid, take out the check from the check box.

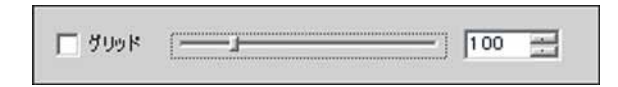

| Input words |    | - |
|-------------|----|---|
| input words | 支車 |   |

Left click on the screen to show the text box. (The text box would be lost if you move the cursor to out of the box. And the text you type would be left on the screen.)

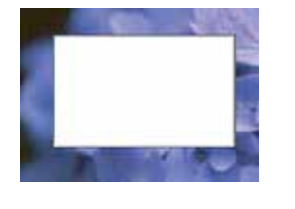

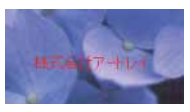

You cannot delete text one by one. (Only all delete)

- 1. Put cursor on the top left side of the words
- 2. Right click and drag to move the words

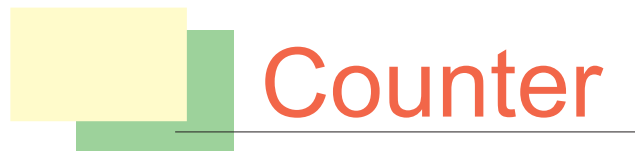

Detect image's similar color and brightness

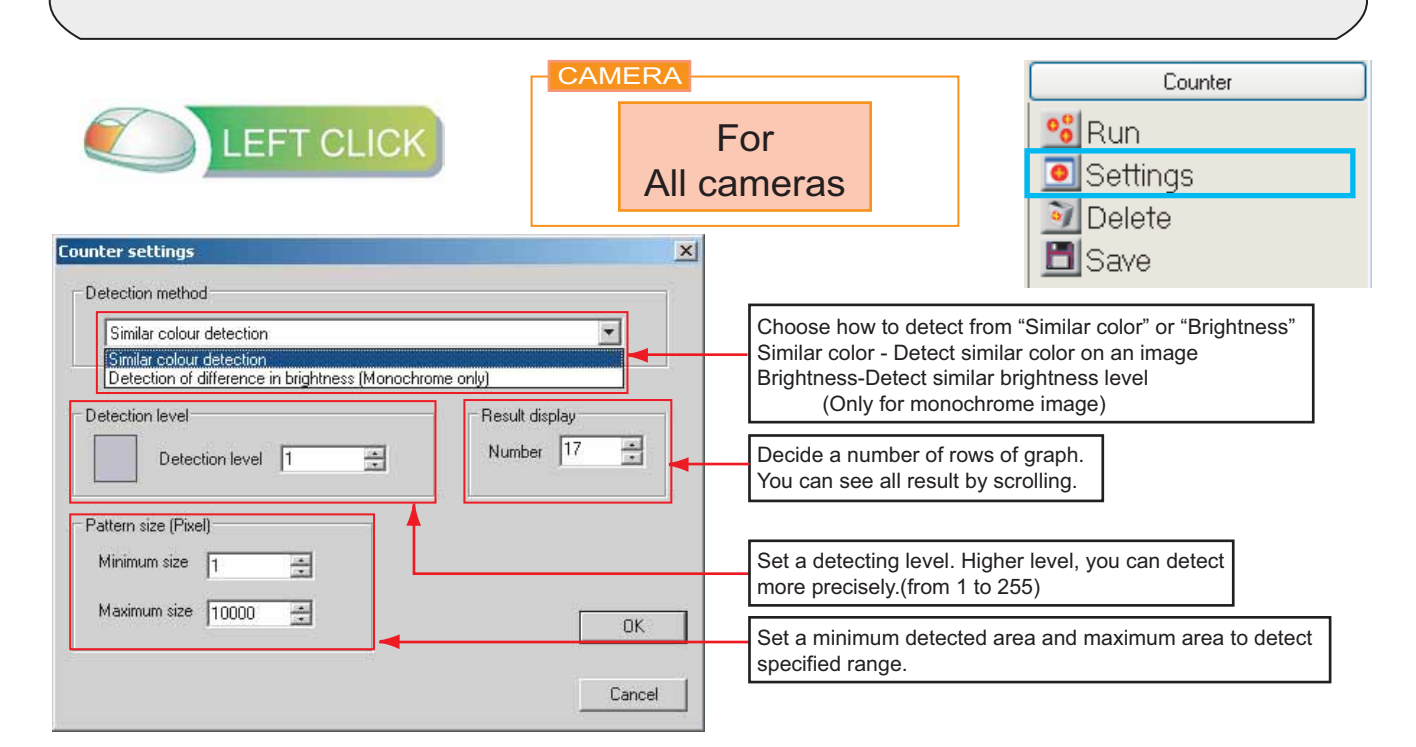

After set up at setting window, push "Run" button.

And left click where you want to detect.

Similar areas are shown as a green cross

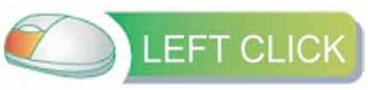

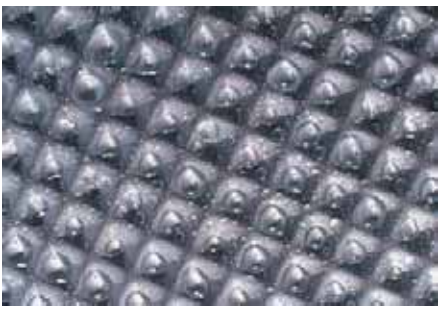

Detect similar color

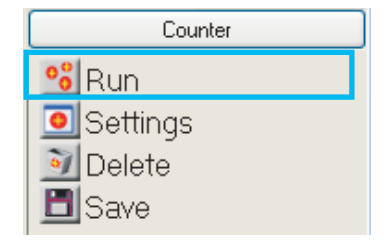

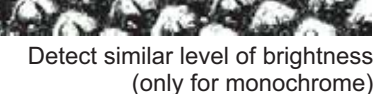

|      | 🔳 Save                |
|------|-----------------------|
|      | BRTLATE OH T          |
|      |                       |
|      |                       |
|      | * march               |
|      | 1                     |
| <br> | ALCONTRACTOR DECISION |

Show a detected result on a graph. Choose one you want to delete and push "Delete" button to delete.

🛐 Delete

Value

13

135

31

56

40

62

No.

1

2

3

4

5

6

If you do not choose and click "Delete" All result would be deleted.

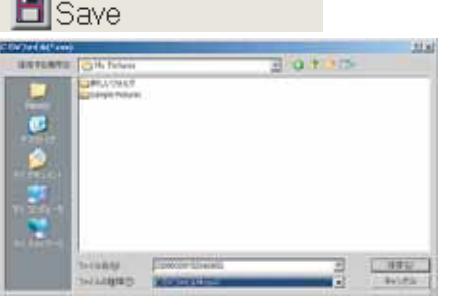

Left click "Save" button and you can save detected result as a csv file.

You can open detected result by Office Excel

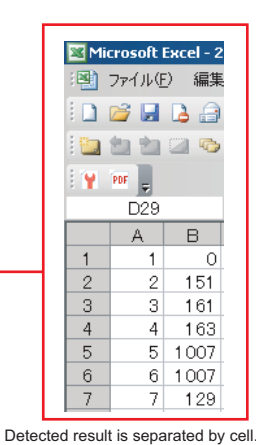

#### Remove dust on a sensor

Dust would be attached to a sensor or lens when you connect the lens to a camera or move the camera. Please remove dust as the way below.

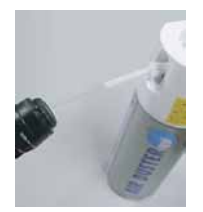

1. remove dust by air.

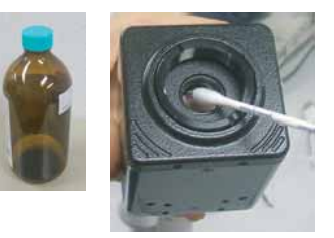

2. Put 「Ethanol (Ethyl alcohol) 」 to a swab, and wipe the sensor gently from center to out.

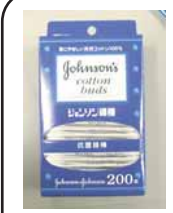

Cotton dust would be left depends on swabs.

Recommended swab : Johnson swab (Johnson & Johnson services Inc.)

#### If you want to use other USB tools with a camera.

A camera would not work propery if you use USB tools (eg. USB memory, external hard drive) except for a mouse and a key board.

In this case, please use extpanded USB port (eg. PCI/PCIMCIA) and connect all USB tools except for the camera.

In case you cannot install a camera / image is not viewed.

Our USB2.0 camera is high-speed camera. If your PC does not have Intel chip set, a camera would not work propery. In this case, please contact us.

- Granteller accureb USB Universal Host Controller - 2407 - Grantel(R) 82801EB USB Universal Host Controller - 24DE - Grantel(R) 82801EB USB2 Enhanced Host Controller - 24DD You can check if your PC has Intel USB2.0 chip set from here:

Please make sure if device driver is installed successfully.

Model name is shown on the USB controller when the device driver is installed propery.

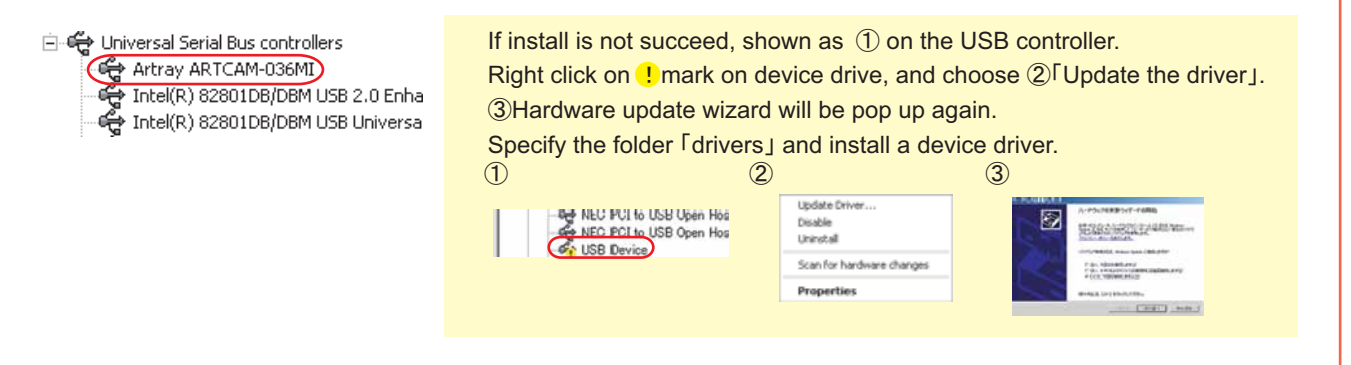

Vlewer Software Art-Measure 2009 **ARTRAY** ARTRAY CO, LTD. 1-17-5 kouenjikita,Suginami-ku, Tokyo Japan 166-0002 Tel:(81)3-3389-5488 Fax:(81)3-3389-5486 Email: sales@artray.us URL: www.artray.us